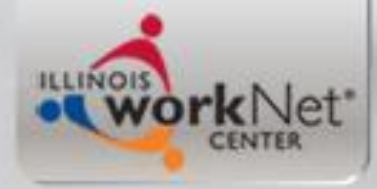

### Illinois Workforce Development System (IWDS)

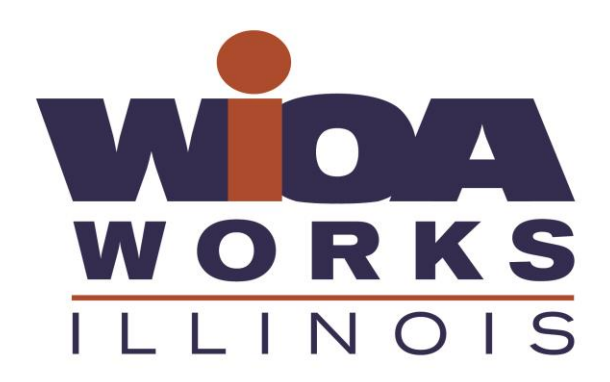

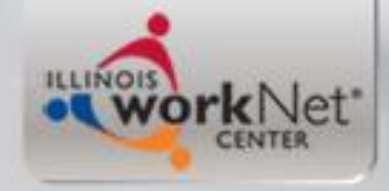

### Background

- Illinois Department of Commerce and Economic Opportunity (DCEO) awards Workforce Innovation and Opportunity Act (WIOA) statewide grants (grants issued directly from DCEO to an agency); these grants are housed under LWIA 90 within IWDS
- All activities for Federal Reporting on the State-wide grant recipients requires the client have their application in IWDS under LWIA 90

- Local Workforce Innovation Areas (LWIA's) receive formula grants each year from DCEO
- Individuals can be enrolled in services under both State-wide Grants as well as LWIA formula grants
- The key is the service plans for both the State-wide Grant and the LWIA formula grant clients must be coordinated

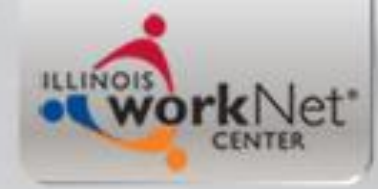

## Additional Background

- For the LWIA 7 application, it was built under Career Connect, and then an interface has been created that feeds the information from the Career Connect application into IWDS, as IWDS serves as the official system of record the State of Illinois uses for WIOA Reporting.
- So it is important to understand that if you are wanting to co-enroll an individual in a State-wide Grant, who is a current WIOA LWIA 7 Registrant, you must make sure to find their LWIA 7 record in IWDS when creating the LWIA 90 record.

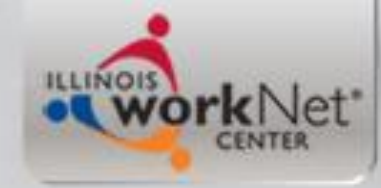

# Why Co-Enroll

- Customers should ONLY be co-enrolled when there is a programmatic reason to leverage both traditional WIOA and state-wide grants, and when both grantees agree to co-enroll and coordinate services.
  - Examples for Co-enrollment reasons might be an instance where a State-wide Grant is setup for an innovative, non-traditional training program that is not available under traditional WIOA formula funding
  - Other reasons might be if a State-wide grant is specifically set-up for a program that meets the clients assessed needs to regain full-time, self-sustaining employment. An example is enrollment in an Adult Apprenticeship currently administered by some of our state-wide grantees
  - Other reasons could include limited training dollars are available under traditional WIOA formula funding, so the State-wide grant picks up the training service and the LWIA formula grant might fund the supportive services
- Only co-enroll if both state-wide grant and formula grant have services the individual needs

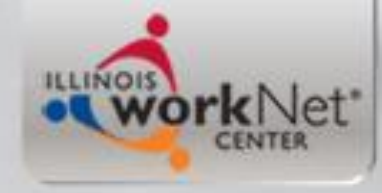

# Objective

 The primary objective of this power point is to demonstrate the steps required for creating an application in IWDS under LWIA 90, for a client who is a current WIOA Registrant with their application appearing under LWIA 7 in IWDS.

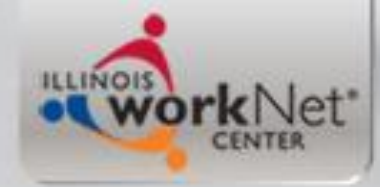

# Secondary Objectives

- Secondary objectives include discussing the importance of coordinating the plan for serving individuals who are going to be co-enrolled clients under State-wide Grants and traditional formula grants, demonstrating enrollment in services, closing services, recording credentials earned while in services, and documenting a measurable skill gain on a client.
- Lastly this power point will demonstrate exiting a client who had completed services and enrolling the client in Follow-up services.

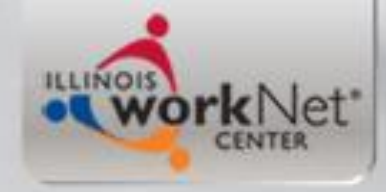

## LWIA 90 in IWDS

 LWIA 90 is the location in IWDS that houses all of the state-wide grants regardless of the title under which the client will be served

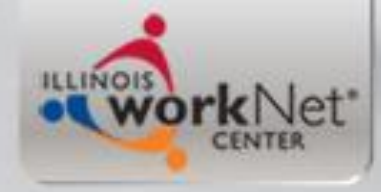

# Working with IWDS

- A Career Planner who will work with clients under a State-wide Grant, must have a LWIA 90 IWDS User ID and password.
- This LWIA 90 IWDS User ID will be held separately from the traditional LWIA IWDS User ID and password.
- The LWIA 90 ID <u>must be used</u> for clients who you would like to serve with your State-wide grant

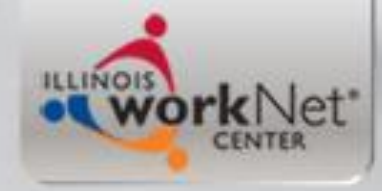

# Working with IWDS

• When you have an IWDS User account, you must log-in to your IWDS User account at least once every 35 days or you will be locked out of IWDS due to long term inactivity

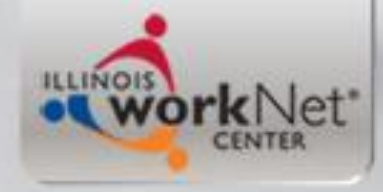

# Working with IWDS

- If you are locked out of your LWIA 90 IWDS account, you contact either James (Jim) Potts at (217) 558-2456 or e-mail at james.potts@illinois.gov OR
- Kristofer (Kris) Theilen at (217) 557-5559 or e-mail at <u>kristofer.theilen@illinois.gov</u>

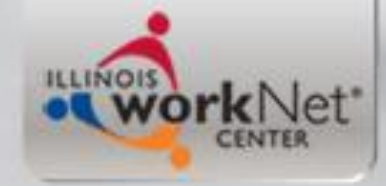

## Logging in IWDS

Staff Logon

### IWDS Illinois Workforce Development System

#### Brought to you by

| <u>Illinois</u><br>Department of<br><u>Commerce and</u> | Welcome to the Illinois Workforce Development system. Please enter your user name and password below.                                            |
|---------------------------------------------------------|----------------------------------------------------------------------------------------------------|
| <u>Economic</u><br>Opportunity                          | User Name:                                                                                                    |
|                                                         | Password: Enter                                                                                                    |
| <u>View our many</u><br><u>Partners</u>                 |                                                                                                    |
|                                                         | NOTICE: IWDS only supports Internet Explorer versions 6.0 and above.                                                                             |
|                                                         | Forgot your Password?                                                                                                    |
|                                                         | If you have forgotten your user name or password, please click the button below.                                                                 |
|                                                         | Forgot My Password                                                                                                    |
|                                                         | Copyright 2004 by the State of Illinois. Using this web site indicates acceptance of <u>DCEO User Agreement</u> and <u>IWDS Privacy Notice</u> . |

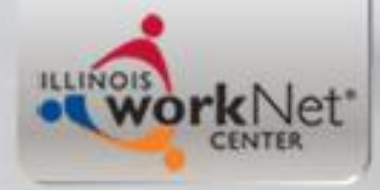

### **IWDS Systems Administrator**

- Up to five times you can attempt log-in before getting locked out
- Your local systems administrator is the contact to reset your IWDS account if you get locked out
- So for the state-wide grants housed under LWIA 90 you would contact either myself or my office partner Kris Theilen as we serve as systems administrator for LWIA 90

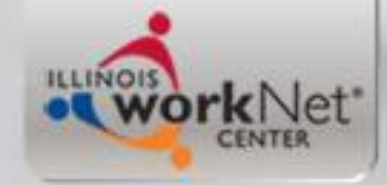

### IWDS Illinois Workforce Development System

| Brought to you by                                                          | Staff Logon                                                                                                    |
|----------------------------------------------------------------------------|----------------------------------------------------------------------------------------------------|
| <u>Illinois</u><br><u>Department of</u><br><u>Commerce and</u><br>Economic | Welcome to the Illinois Workforce Development system. Please enter your user name and password below.                                            |
| Opportunity                                                                | User Name: jpotts1                                                                                                    |
|                                                                            | Password: Enter                                                                                                    |
| <u>View our many</u><br><u>Partners</u>                                    | • Recta                                                                                                    |
|                                                                            | Forgot your Password?                                                                                                    |
|                                                                            | If you have forgotten your user name or password, please click the button below.                                                                 |
|                                                                            | Forgot My Password                                                                                                    |
|                                                                            | Copyright 2004 by the State of Illinois. Using this web site indicates acceptance of <u>DCEO User Agreement</u> and <u>IWDS Privacy Notice</u> . |
|                                                                            |                                                                                                    |
|                                                                            |                                                                                                    |
|                                                                            |                                                                                                    |
|                                                                            |                                                                                                    |

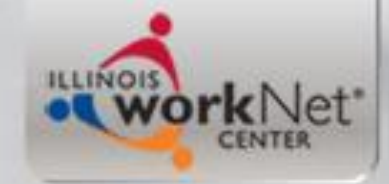

### IWDS Illinois Workforce Development System

| <u>Home</u>                | Informational Message:<br>Last login was 01/23/2019 09.43 AM.                                                            |                    |
|----------------------------|----------------------------------------------------------------------------------------------------|--------------------|
| <u>Spell Check</u><br>FAQs |                                                                                                    | Next >             |
| <u>I'm Done: Log Off</u>   | Welcome to Training.                                                                                                    |                    |
|                            |                                                                                                    |                    |
|                            |                                                                                                    |                    |
|                            |                                                                                                    |                    |
|                            |                                                                                                    | Next >             |
|                            | Copyright 2004 by the State of Illinois. Using this web site indicates acceptance of <u>DCEO</u><br>IWDS Privacy Notice. | User Agreement and |
|                            |                                                                                                    |                    |
|                            |                                                                                                    |                    |
|                            |                                                                                                    |                    |
|                            |                                                                                                    |                    |
|                            |                                                                                                    |                    |
|                            |                                                                                                    |                    |
|                            |                                                                                                    |                    |

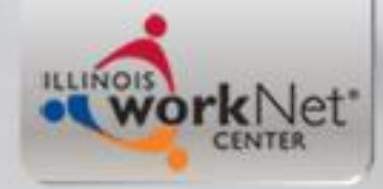

# First thing you do?

- From the "Staff Menu" you must always search for the individual at the "Customer" level in IWDS
- Why is it important to search customers first before just adding an application?

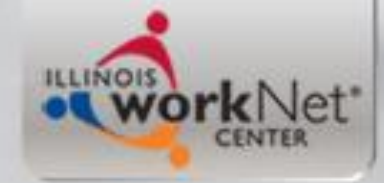

### IWDS Illinois Workforce Development System

| Home<br>Spell Check                     |                                                                                                    | Staff Menu                                                                                                    |
|-----------------------------------------|----------------------------------------------------------------------------------------------------|----------------------------------------------------------------------------------------------------|
| <u>FAQS</u><br><u>I'm Done: Log Off</u> | Case Management <ul> <li>My Applications</li> <li>My Registrants</li> <li>My Exiters</li> <li>My Customers</li> <li>Search Applications</li> <li>Search Customers</li> <li>Add Local Services By Card</li> </ul> | Performance Management <ul> <li><u>View Your LWA Goals</u></li> <li><u>View State Goals</u></li> <li><u>Search Goals</u></li> <li><u>Outcomes-Preliminary(PostQtrWages not complete)</u></li> <li><u>Outcomes-YTD Mgrs(PostQtrWages firm)</u></li> <li><u>Outcomes-Final(PYs reported to DOL)</u></li> </ul> |
|                                         | Entity Information<br>• Add Entity<br>• Search Entity<br>• Add Location<br>• Search Locations<br>• Add Contact<br>• Search Contacts<br>• Add Relationship<br>• Search Relationships                              | Training Provider Information<br>• Pending Training Programs<br>• Search Training Programs<br>• Add Training Program<br>• Add Training Provider<br>• Evaluate Training Programs                                                                                                    |
|                                         | My Information <ul> <li>Change My Password</li> </ul>                                                                                                    | Reporting<br>• <u>Reporting Menu</u>                                                                                                    |

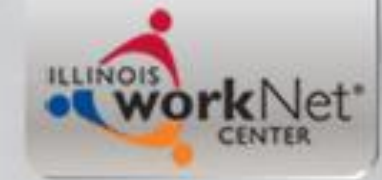

### IWDS Illinois Workforce Development System

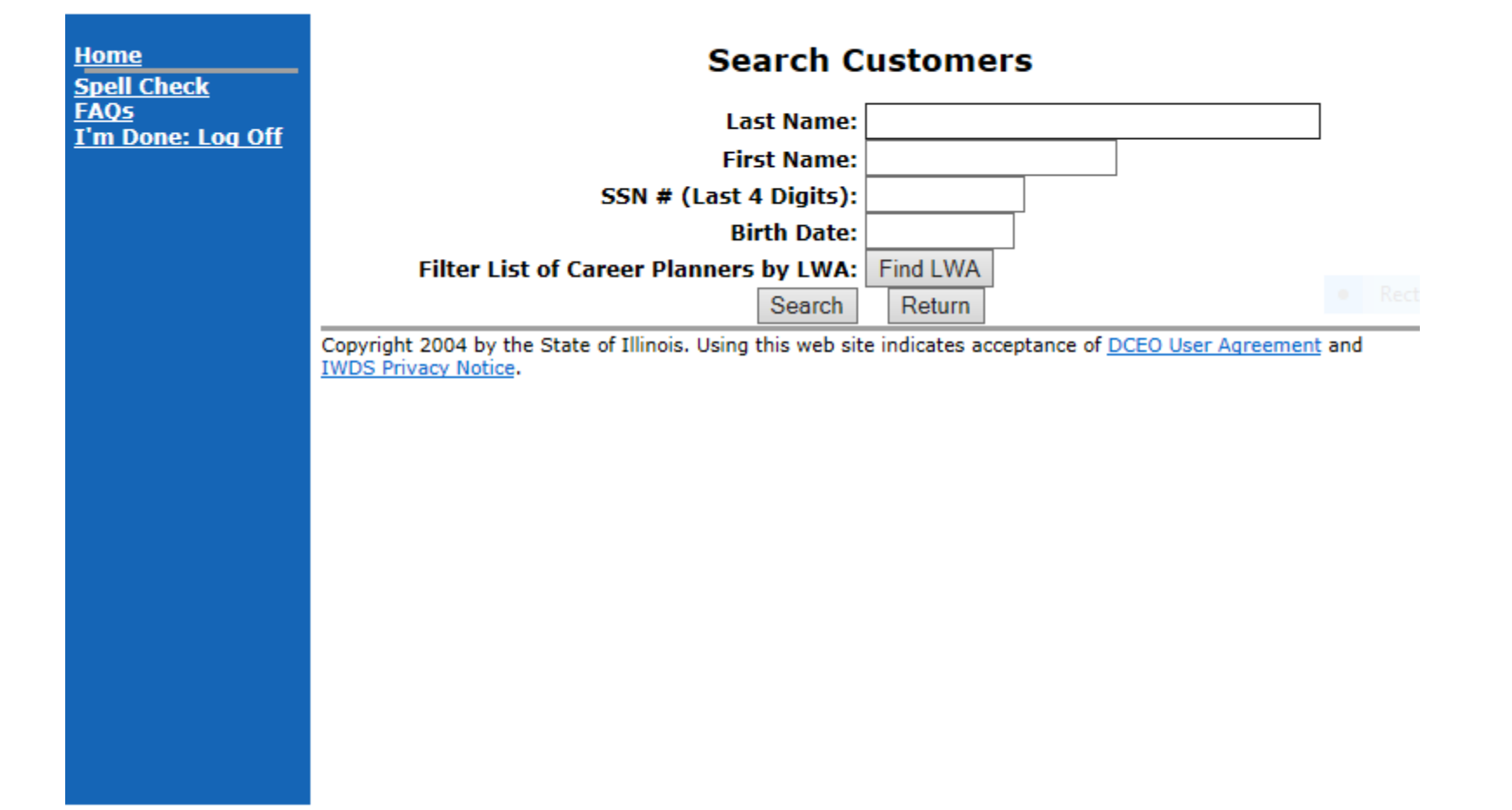

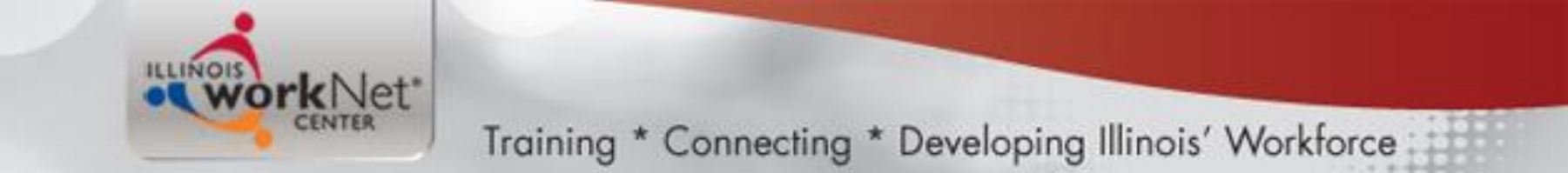

### You can search many ways...

• What are the ways?

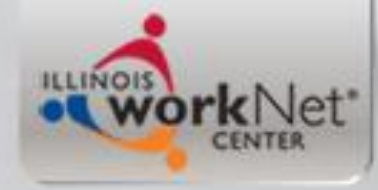

## No Longer Search Full SSN

 For protection of Personally Identifiable Information (PII) the ability to search for a customer or applicant by complete Social Security Number (SSN) was removed from IWDS

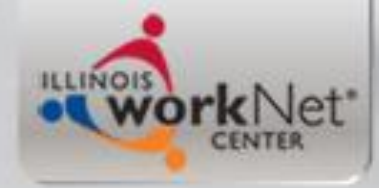

### Searching for a customer....

- IWDS will Search for exact spellings; different search ways:
  - Last Name
  - Last Name and First Name
  - Part of Last Name
  - Part of last Name and part of first name
  - Part of last Name and last four of SSN
  - Entire last Name and last four of SSN

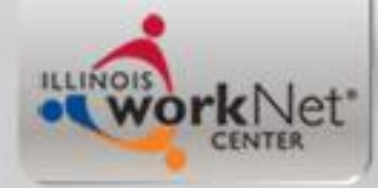

### Other newer search options....

- Added other ways to search for a customer which includes:
  - Just searching the last four of SSN
  - Part of first name and last four of SSN
  - Also the ability to use any of the previously listed combinations along with birth date could be used to search for a customer

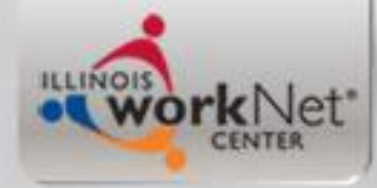

### Other newer search options....

 These other search options were needed because without the ability to search full SSN's, when a client was previously put in IWDS with a unique name, the client was difficult to identify

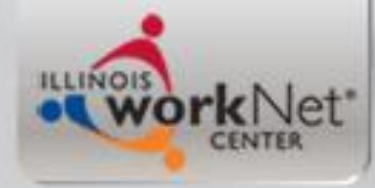

### Searching for a customer....

 With many people who have the same name or in IWDS with misspelled names, I recommend search customer by first letter of the client's first name and first letter of last name along with last four of SSN for the best chance of identifying if your client is currently in IWDS

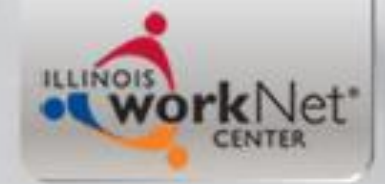

## First Try This Way:

### IWDS Illinois Workforce Development System

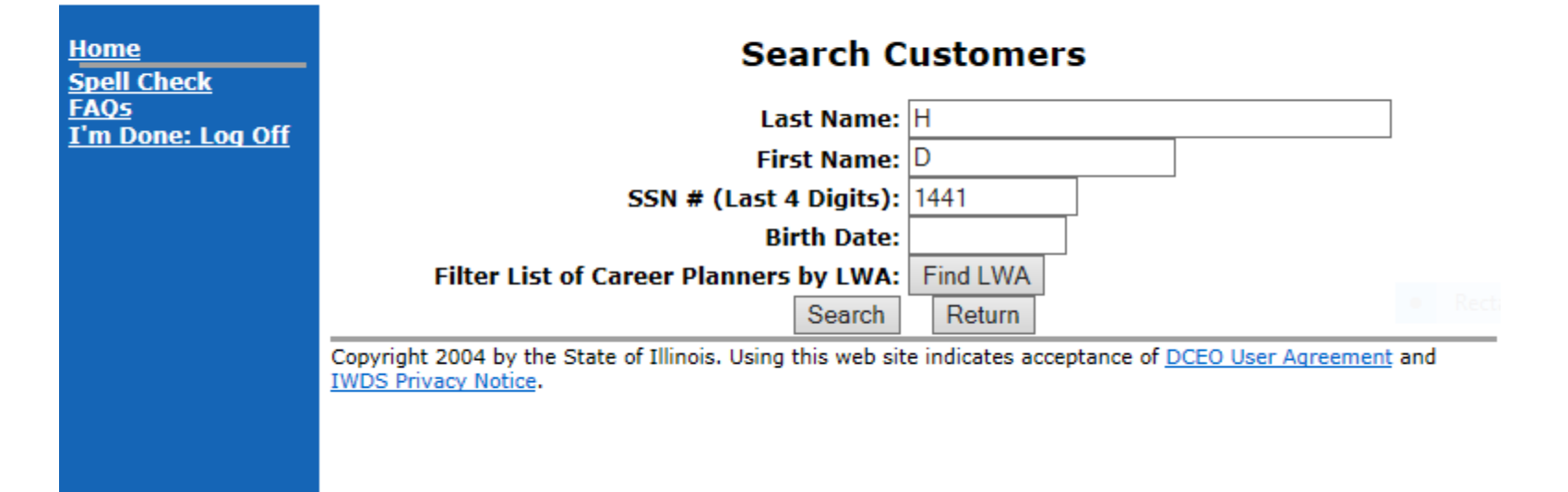

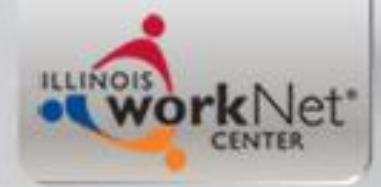

### Other Good Ways - especially for female clients

### Search Customers

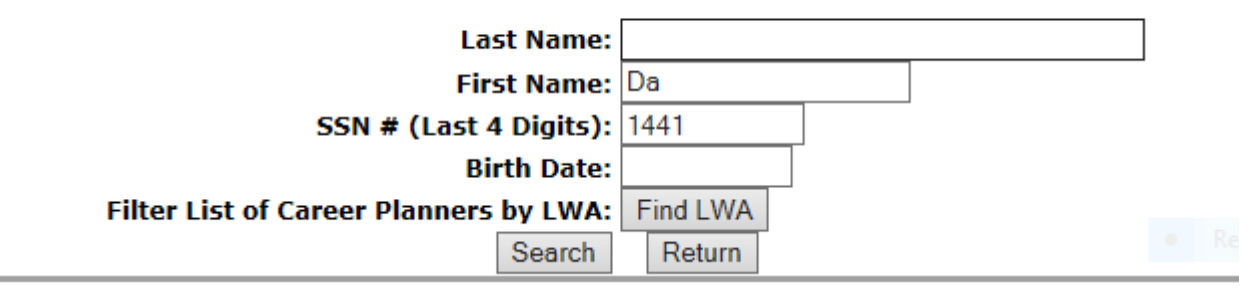

### Search Customers

| Last Name:                             |           |
|----------------------------------------|-----------|
| First Name:                            |           |
| SSN # (Last 4 Digits):                 | 1441      |
| Birth Date:                            | 6/15/1990 |
| Filter List of Career Planners by LWA: | Find LWA  |
| Search                                 | Return    |

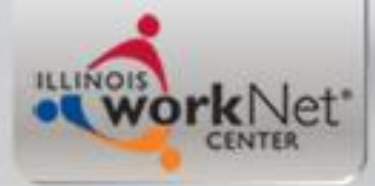

### Any of those Searches would have found the record

### IWDS Illinois Workforce Development System

| <u>Home</u>                | List Customers             |                                                   |                          |                                     |      |                           |       |
|----------------------------|----------------------------|---------------------------------------------------|--------------------------|-------------------------------------|------|---------------------------|-------|
| <u>Spell Check</u><br>FAOs |                            | Search ILwo                                       | rkNet Customers          | Search Customers                    | Re   | turn                      |       |
| I'm Done: Log Off          | 1 found                    |                                                   | Page 1                   | . of 1                              |      |                           |       |
|                            | Name                       |                                                   | SSN                      | Address                             |      | Applications              | LWA   |
|                            | View                       | Howard, David                                     | ***-**- 1441             | 4821 N. Austin<br>Chicago, IL 60634 |      | 1                         | 7     |
|                            |                            |                                                   | Page 1                   | of 1                                |      |                           |       |
|                            |                            | Search ILwo                                       | rkNet Customers          | Search Customers                    | Re   | turn                      | Recta |
|                            | Copyright 2<br>IWDS Privad | 004 by the State of Illing<br>c <u>y Notice</u> . | ois. Using this web site | indicates acceptance of             | DCEO | <u>) User Aqreement</u> a | nd    |
|                            |                            |                                                   |                          |                                     |      |                           |       |

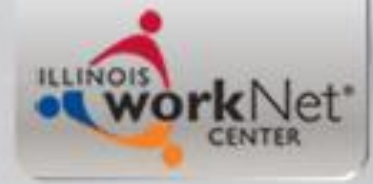

Menus

Case No List Universa Spell Ch FAQs I'm Don Training \* Connecting \* Developing Illinois' Workforce

### "View" brings up Customer Menu

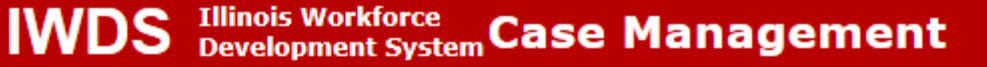

| Staff Menu        |                                                                                | Customer Menu<br>David Howard               |
|-------------------|--------------------------------------------------------------------------------|---------------------------------------------|
| omer Menu<br>tes  | tomer Profile                                                                  | Applications                                |
| Case Notes        | Additional Contacts                                                            | <u>List Applications</u>                    |
| All Services      | <u>Private Information</u> <u>Veterans Information</u>                         |                                             |
| <u>eck</u>        | <ul> <li><u>Employment History</u></li> <li><u>Credentials List</u></li> </ul> |                                             |
| <u>e: Log Off</u> | <ul> <li><u>Participant Periods</u></li> <li>Generate Swipe Card</li> </ul>    |                                             |
| Refe              | errals<br>• List Referrals                                                     | Reports  Customer Info Report  Vious Wagger |

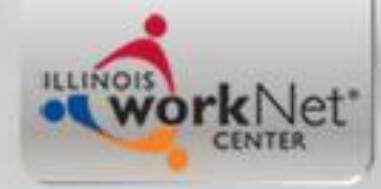

# If Going to Co-enroll

 If you are going to co-enroll a current LWIA 7 Registrant, and if you are not the LWIA 7 Provider who currently has the client registered via Career Connect, you need to make contact with the current LWIA 7 WIOA Service Provider

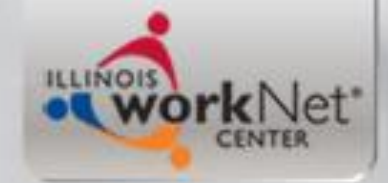

## List Application

#### IWDS Illinois Workforce Development System Case Management

| Menus<br><u>Staff Menu</u>              |                        | List Applications<br>David Howard                                                                                                    |              |                |         |            |               |                            |   |
|-----------------------------------------|------------------------|----------------------------------------------------------------------------------------------------|--------------|----------------|---------|------------|---------------|----------------------------|---|
| Case Notes                              |                        |                                                                                                    | Ad           | dd Application | Retur   | rn         |               |                            |   |
| List Case Notes                         | 1 foun                 | d                                                                                                    |              | Page 1         | of 1    |            |               |                            |   |
| Universal Services<br>List All Services |                        | Name                                                                                                    | SSN          | App Date       | Program | Status     | TAA<br>Status | Career<br>Planner          |   |
| Spell Check<br>FAOs                     | View                   | Howard, David                                                                                                    | ***-**- 1441 | 07/02/2018     | WIOA    | Registrant |               | Danny Carlson <sup>#</sup> | ľ |
| I'm Done: Log Off                       | Page 1 of 1   Recta    |                                                                                                    |              |                |         |            | ta            |                            |   |
|                                         | Add Application Return |                                                                                                    |              |                |         |            | _             |                            |   |
|                                         | Copyrigh<br>IWDS Pri   | Copyright 2004 by the State of Illinois. Using this web site indicates acceptance of <u>DCEO User Agreement</u> and <u>IWDS Privacy Notice</u> . |              |                |         |            |               |                            |   |

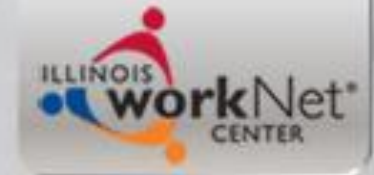

### Information on LWIA 7 Career Planner

### **View Staff Information**

Name: Danny Carlson Partner: Chicago Cook Workforce Partnership Illinois workNet(TM)Center: Chicago Cook Workforce Partnership Address: 69 West Washington Street Suite 2860 Chicago, IL 60602 Work Phone: (312)603-0294 Email Address: dcarlson@workforceboard.org

Return

nec

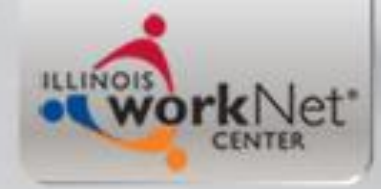

## If not your LWIA 7 Client

- If you are going to co-enroll a current LWIA 7 Registrant who is not your original client, do your homework and check the following items on the clients current application:
  - Eligibility Certification Titles and the Documentation Used
  - Services the "Registrant" has had and continues to receive through the LWIA 7 grantee
  - Review Case Notes for any possible information about the current plan and contact that has been occurring

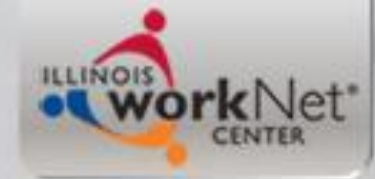

## **Review LWIA 7 Application**

**Illinois Workforce** 

Application

Development System Case Management

#### Menus

Staff Menu **Customer Menu** Application Menu

Case Notes

List Case Notes Universal Services List All Services Spell Check

FAOs I'm Done: Log Off

### Application Menu

David Howard Application Summary

#### App LWA:7 App Date:07/02/2018 SSN: 1441

Printable Application

#### Profile

- Contact Information
  - Additional Contacts
    - Private Information
    - Veterans Information
    - Employment History
    - Credentials
    - Education Status In Program Update
    - Measurable Skill Gains
    - List All Documents
- Exit

Services

- Exit Summary
- View Wages

Learning

Performance Impact

List Enrolled Services

List Part Time/Distance

ITA Characteristics

#### Application Definition Assessment Summary

Concurrent Programs

Guided Application

Characteristics and Barriers

#### Employment Characteristics

- Education Status
- Tests
- Public Assistance
- Family Characteristics
- Income Calculation
- Dislocated Worker Characteristics
- LWA Specific Data
- WIOA Training Criteria
- Eligibility Determination

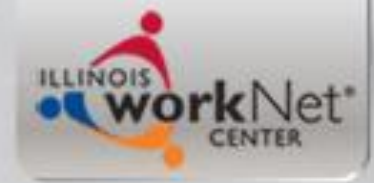

## **Eligibility Determination**

### **Eligibility Determination**

David Howard Application Summary SSN: 1441 App LWA:7 App Date:07/02/2018

|               |                 | Certify | Title / Program                         | Eligibility<br>Date | Certification<br>Date |
|---------------|-----------------|---------|-----------------------------------------|---------------------|-----------------------|
| Documentation | Criteria        | Yes     | 1A - Adult BSD Career Services          | 07/02/2018          | 07/02/2018            |
| Documentation | <b>Criteria</b> | Yes     | 1A - Adult BSD Training Services        | 07/02/2018          | 07/02/2018            |
| Documentation | <b>Criteria</b> | Yes     | 1A - Adult Low Income Career Services   | 07/02/2018          | 07/02/2018            |
| Documentation | Criteria        | Yes     | 1A - Adult Low Income Training Services | 07/02/2018          | 07/02/2018            |

\* Application Date: 07/02/2018

\* Eligibility Determination Date:

Printable Application

Determine Eligibility >

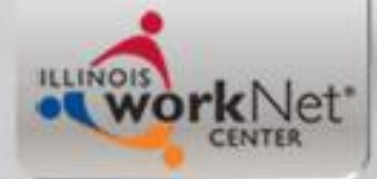

Cancel

| Crit     | eria<br>sumentation and Subcriteria               | Conjunction |
|----------|---------------------------------------------------|-------------|
|          | Authorized to Week in the U.C.                    |             |
| C        | Authorized to Work in the U.S                     |             |
|          | Birth Certificate                                 | AND         |
|          | Compliant With Selective Service                  |             |
|          | Selective Service Registration Card               | AND         |
|          | Age 18+ at Enrollment                             |             |
|          | Birth Certificate                                 | AND         |
|          | WIOA Income Eligible                              |             |
|          | _                                                 | OR          |
|          | Food Stamp Recipient                              |             |
|          | Public Assistance Records/Printout                | OR          |
|          | Homeless                                          |             |
|          |                                                   | OR          |
|          | Foster Child                                      |             |
|          | roster enna                                       | OR          |
| $\vdash$ | Cach Wolfaro Pocinient                            |             |
|          |                                                   | ) AND       |
|          | Received an Assessment                            |             |
|          | By LWIA                                           | AND         |
|          | Has an Individual Employment Plan                 |             |
|          | Bv LWIA                                           | AND         |
|          | Meets Qualifications of Selected Training Program |             |
|          | Assessment Records                                | AND         |
|          | Selected Training Program in Demand               | 700         |
|          | Demand Occupation Training List                   | AND         |
|          | Other Creat Courses are Unavailable or Inadequate | AND         |
|          | Training Budget Workshoot                         |             |
|          | Training Budget Worksneet                         | AND         |
| (        | Non-Veteran Status                                |             |
|          |                                                   | OK          |
|          | Veteran Status with acceptable documentation      |             |
| I        |                                                   | ))          |

Cancel

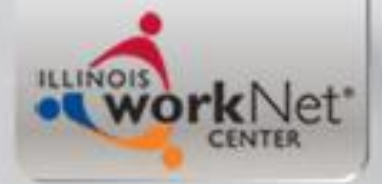

## **Services Screen**

### Services

David Howard Application Summary
SSN: 1441 App LWA:7 App Date:07/02/2018

| Add Enrolled Service |            |                                                 | Printable Serv                                  | vices Return             |                                        |
|----------------------|------------|-------------------------------------------------|-------------------------------------------------|--------------------------|----------------------------------------|
| 7 found              |            | P                                               |                                                 |                          |                                        |
| Start Date           | End Date   | Service Pro                                     | ovided                                          | Status                   | Created By                             |
| 11/19/2018           | 11/19/2018 | Diagnostic Testing - 3                          | Diagnostic Testing - 1A                         |                          | <u>James Potts (LWIA</u><br>7 <u>)</u> |
| 08/22/2018           |            | <u>Adult education and l</u><br>activities - 1A | literacy                                        | Open                     | James Potts (LWIA<br>7)                |
| 08/21/2018           | 08/21/2018 | Diagnostic Testing - 3                          | <u>1A</u>                                       | Successful<br>Completion | <u>James Potts (LWIA</u><br>7 <u>)</u> |
| 07/17/2018           | 08/20/2018 | <u>Adult education and l</u><br>activities - 1A | Adult education and literacy<br>activities - 1A |                          | <u>James Potts (LWIA</u><br><u>7)</u>  |
| 07/10/2018           | 07/10/2018 | Job Club - 1A                                   |                                                 | Successful<br>Completion | <u>James Potts (LWIA</u><br><u>7)</u>  |
| 07/02/2018           | 12/24/2018 | <u> Case Management - 1A</u>                    |                                                 | Successful<br>Completion | <u>James Potts (LWIA</u><br><u>7)</u>  |
| 07/02/2018           | 11/19/2018 | Development of an II                            | <u>EP - 1A</u>                                  | Successful<br>Completion | James Potts (LWIA<br>7)                |

| Page 1 | of 1 |
|--------|------|
|--------|------|

| Add Enrolled Service | Printable Services | Return |
|----------------------|--------------------|--------|
|                      |                    |        |

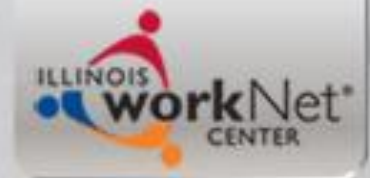

List Case Notes

| David Howard Application Summary SSN: 1441 App LWA:7 App Date:07/02/2018 |                 |                                               |           |                                                       |       |                         |             |  |  |
|--------------------------------------------------------------------------|-----------------|-----------------------------------------------|-----------|-------------------------------------------------------|-------|-------------------------|-------------|--|--|
|                                                                          | [               | Add Case Note S                               | earch Cas | h Case Notes Printable Note                           |       | es                      | Return      |  |  |
| 11 found Page 1 of 1                                                     |                 |                                               |           |                                                       |       |                         |             |  |  |
|                                                                          | Contact<br>Date | Note Category                                 | Program   | Note Subject                                          |       | Updated By              |             |  |  |
| <u>View</u>                                                              | 12/24/201       | Case Note<br>8 Supporting Same<br>Day Service | WIOA      | Two way<br>Communication                              |       | James Potts<br>(LWIA 7) |             |  |  |
| View                                                                     | 11/19/201       | Case Note<br>8 Supporting Same<br>Day Service | ΝΙΟΑ      | Post assessment reading<br>test                       |       | James<br>(LWIA          | Potts<br>7) |  |  |
| <u>View</u>                                                              | 11/19/201       | Case Note<br>8 Supporting Same<br>Day Service | WIOA      | Updated IEP to reflect<br>new TABE Scores and<br>Plan |       | James<br>(LWIA          | Potts<br>7) |  |  |
| <u>View</u>                                                              | 10/22/201       | Case Note<br>8 Supporting Same<br>Day Service | WIOA      | Two way<br>Communication                              |       | James<br>(LWIA          | Potts<br>7) |  |  |
| <u>View</u>                                                              | 09/22/201       | Case Note<br>8 Supporting Same<br>Day Service | WIOA      | Two way<br>Communication                              |       | James<br>(LWIA          | Potts<br>7) |  |  |
| <u>View</u>                                                              | 08/22/201       | Case Note<br>8 Supporting Same<br>Day Service | WIOA      | Updating IEP                                          |       | James<br>(LWIA          | Potts<br>7) |  |  |
| <u>View</u>                                                              | 08/21/201       | Case Note<br>8 Supporting Same<br>Day Service | WIOA      | Here to take post<br>assesssment math test            |       | James<br>(LWIA          | Potts<br>7) |  |  |
| <u>View</u>                                                              | 08/02/201       | Case Note<br>8 Supporting Same<br>Day Service | WIOA      | Two way<br>Communic                                   | ation | James<br>(LWIA          | Potts<br>7) |  |  |
| <u>View</u>                                                              | 07/10/201       | Case Note<br>8 Supporting Same<br>Day Service | MIOA      | Attended Monthly Job<br>Club                          |       | James<br>(LWIA          | Potts<br>7) |  |  |
| View                                                                     | 07/02/201       | Case Note<br>8 Supporting Same<br>Day Service | NIOA      | Initial Case Management                               |       | James<br>(LWIA          | Potts<br>7) |  |  |
| View                                                                     | 07/02/201       | Case Note<br>8 Supporting Same<br>Day Service | NIOA      | Initial Individual<br>Employment Plan (IEP)           |       | James<br>(LWIA          | Potts<br>7) |  |  |
|                                                                          | Page 1 of 1     |                                               |           |                                                       |       |                         |             |  |  |

### 36
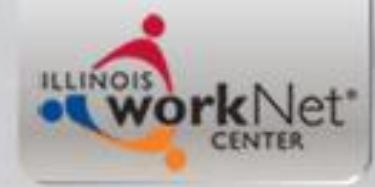

# **Client Not From Your Agency**

- Now that you have done your homework on the client, reach out to the current WIOA Service Provider and work with them in regards to your communication and plan with the client.
- When co-enrolling from a current WIOA Registrant you can just get a copy of the current WIOA application and documentation that was used to support the eligibility on the original WIOA application; also get copies of scoring sheets of previous assessment tests.

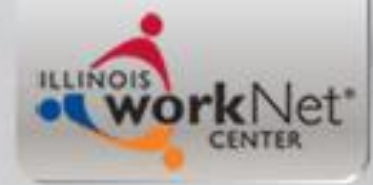

#### **Creating the LWIA 90 Application**

- Now, regardless of if the client is your LWIA 7 client or if the client is from another LWIA 7 Service provider, the steps you will take are the same.
- First go back to the LWIA 7 "Application Menu" screen, click on "Application Definition" and get the original "Contact date"; in this example it is 7/2/2018 - note that as you will want to use this same date when you create your LWIA 90 application

ILLINOIS WORKNet

Training \* Connecting \* Developing Illinois' Workforce

## **Application Menu**

#### **Application Menu**

David Howard Application Summary

SSN: 1441 App LWA:7 App Date:07/02/2018

Printable Application

#### Application

- Guided Application
- Application Definition
- Assessment Summary
- <u>Concurrent Programs</u>
- <u>Characteristics and Barriers</u>
- <u>Employment</u> Characteristics
- Education Status
- Tests
- Public Assistance
- Family Characteristics
- Income Calculation
- <u>Dislocated Worker</u> <u>Characteristics</u>
- LWA Specific Data
- WIOA Training Criteria
- <u>Eligibility Determination</u>

#### Profile

- <u>Contact Information</u>
- <u>Additional Contacts</u>
- Private Information
- Veterans Information
- Employment History
- <u>Credentials</u>
- <u>Education Status In</u>
   <u>Program Update</u>
- Measurable Skill Gains
- List All Documents

#### Services

- List Enrolled Services
- ITA Characteristics
- List Part Time/Distance
   Learning

- Exit
  - Exit Summary
  - <u>View Wages</u>
  - Performance Impact

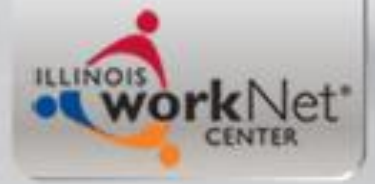

## **Application Definition**

#### **Application Definition**

David Howard

 Statutory Program: WIOA

 TAA Petition Number: Verify TAA Petition Number

 TAA Act:
 Verify NAFTA Petition Number

 LWA: 07 - Chicago Cook Workforce Partnership

 Illinois workNet(TM)Center: Arlington Heights Workforce Center - 8100

 Arlington Heights Workforce Center - 8100

 Contact Date:
 07/02/2018 ◀

 Partner:
 Chicago Cook Workforce Partnership

 Career Planner:
 Carlson, Danny

 Carlson, Danny
 Carlson, Danny

 Show on My Applications:
 East

Cancel

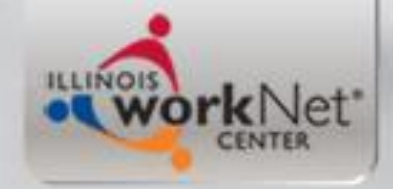

#### Time to Create the LWIA 90 Application

• Go back to the original Customer record, click on "List Application", which will take you to the screen on the next slide.

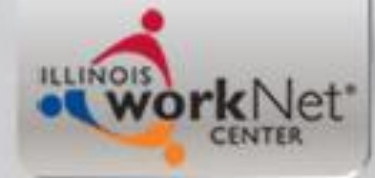

### Original "List Application"

IWDS Illinois Workforce Development System Case Management

| Menus<br>Staff Menu                     | List Applications<br>David Howard |                                            |                      |                 |              |                      |               |                           |
|-----------------------------------------|-----------------------------------|--------------------------------------------|----------------------|-----------------|--------------|----------------------|---------------|---------------------------|
| Customer Menu                           |                                   | Add Application Return                     |                      |                 |              |                      |               |                           |
| Case Notes                              | 1 found                           | d                                          |                      | Page 1          | of 1         |                      |               |                           |
| Universal Services<br>List All Services |                                   | Name                                       | SSN                  | N App Date Pr   |              | Status               | TAA<br>Status | Career<br>Planner         |
| Spell Check<br>FAOs                     | View                              | Howard, David                              | ***-**- 1441         | 07/02/2018      | WIOA         | Registrant           |               | Danny Carlson             |
| I'm Done: Log Off                       |                                   |                                            |                      | Page 1          | of 1         |                      |               | <ul> <li>Recta</li> </ul> |
|                                         |                                   |                                            | A                    | dd Application  | Retur        | 'n                   |               |                           |
|                                         | Copyrigh<br><u>IWDS Pri</u>       | t 2004 by the Stat<br><u>vacy Notice</u> . | e of Illinois. Using | g this web site | indicates ad | cceptance of <u></u> | DCEO User Ag  | <u>reement</u> and        |

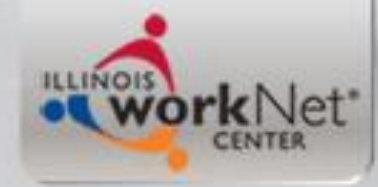

# **Creating LWIA 90 Application**

 When you are logged in with your LWIA 90 IWDS User ID, and click on "List Application" it will bring up the LWIA 90 "Application Definition Screen" for the client.

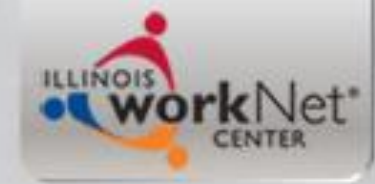

### **Application Definition Screen**

| Application Definition                                  |             |
|---------------------------------------------------------|-------------|
| David Howard                                            |             |
|                                                         |             |
| *Statutory Program: WIOA 🗸 🗸                            |             |
| TAA Petition Number: - Verify TAA Petition Num          | <u>iber</u> |
| TAA Act:                                                |             |
| NAFTA Petition Number: - Verify NAFTA Petition Nu       | umber       |
| LWA: 90 - State Workforce Investment Area               |             |
| *Illinois workNet(TM)Center: LWA 007 - 007 🗸            |             |
| *Contact Date:                                          |             |
| Partner: 90-State Workforce Investment Area Find Partne | er          |
| Career Planner: Potts, Jim                              |             |
| Potts, Jim 🗸                                            |             |
| Show on My Applications: Yes $\smallsetminus$           |             |
| Next >                                                  |             |
| Cancel                                                  |             |

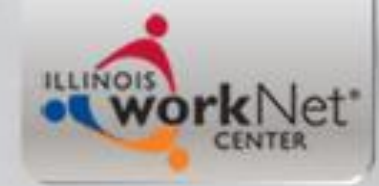

# **Application Definition Screen**

- Statutory Program is WIOA.
- LWA will be auto populated with LWA 90, <u>if not, then</u> you are not logged in with your LWIA 90 User ID.
- Illinois workNet Center: populate with LWA 007-007
- Contact Date, as mentioned earlier for this example client is 7/2/2018 (more on this in a bit)
- Partner is 90 State Workforce Investment Area
- Your Name goes in Career Planner
- Show Application: Populate with "Yes"

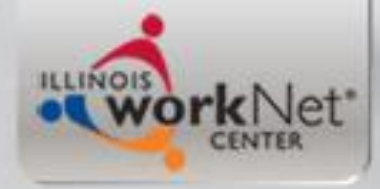

#### **Contact Date for Application**

- The importance of the Contact Date is that no activity can ever be recorded on the application on any date prior to whatever date you record as the application contact date
- This is especially important if you are working with a client who is a current Registrant under a traditional LWIA, and you intend to co-enroll under your State-wide Grant housed under LWIA 90
- In this case, I recorded the contact date as 7/02/2018

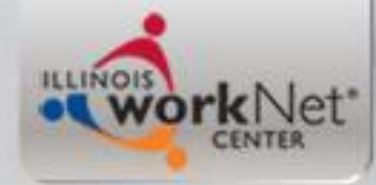

#### **Once Completed Click "Next"**

| Application Definition<br>David Howard                   |
|----------------------------------------------------------|
| *Statutory Program: WIOA 🗸                               |
| TAA Petition Number: - Verify TAA Petition Number        |
| TAA Act:                                                 |
| NAFTA Petition Number: - Verify NAFTA Petition Number    |
| LWA: 90 - State Workforce Investment Area                |
| *Illinois workNet(TM)Center: LWA 007 - 007 V             |
| *Contact Date: 7/2/2018                                  |
| Partner: 90-State Workforce Investment Area Find Partner |
| Career Planner: Potts, Jim                               |
| Potts, Jim 🗸                                             |
| Show on My Applications: Yes $\smallsetminus$            |
| Next >                                                   |
| Cancel                                                   |

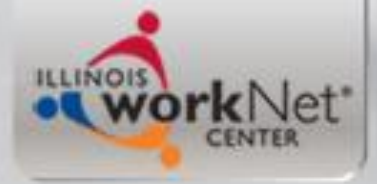

# **Guided Applications**

| Create WIOA Application                                                                                                    |
|----------------------------------------------------------------------------------------------------|
| SSN: 1441 App LWA:90                                                                                                    |
| < Back Next >                                                                                                    |
| In-School Youth                                                                                                    |
| Out-of-School Youth                                                                                                    |
| Adult Career Services                                                                                                    |
| Adult Training Services                                                                                                    |
| 1D - 1N - 1S - 1E -<br>1DC - 1EC                                                                                                    |
| Dislocated Worker Career Services - Displaced Homemaker                                                                                                    |
| Dislocated Worker Career Services - Formerly Self-Employed                                                                                                    |
| Dislocated Worker Career Services - Plant Closure or Substantial Lay-off                                                                                                    |
| Dislocated Worker Career Services - Spouse of Active Duty Service Member                                                                                                    |
| Dislocated Worker Career Services - Unlikely to Return to Previous Industry<br>or Occupation                                                                                                    |
| Dislocated Worker Training Services - Displaced Homemaker                                                                                                    |
| Dislocated Worker Training Services - Formerly Self-Employed                                                                                                    |
| Dislocated Worker Training Services - Plant Closure or Substantial Lay-off                                                                                                    |
| <ul> <li>Dislocated Worker Training Services - Spouse of Active Duty Service Member</li> <li>Dislocated Worker Training Services - Unlikely to Return to Previous</li> <li>Industry or Occupation</li> </ul> |
| < Back Next >                                                                                                    |

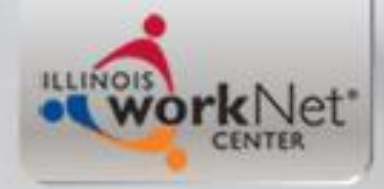

#### Different applications ask different questions?

- The application(s) are selected will determine the questions that will be asked
- For this example client, since the client is an Adult Client under the LWIA 7 application, and we are using that application, we will check the guided for Adult Career Services and Adult Training Services.

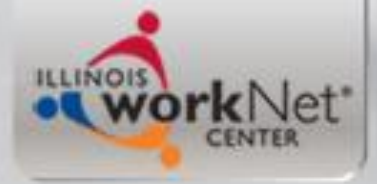

# **Guided Applications**

|                                  | Create WIOA Application<br>David Howard<br>SSN: 1441 App LWA:90                                                                                                    |
|----------------------------------|----------------------------------------------------------------------------------------------------|
| < Back                           | Next >                                                                                                    |
|                                  | In-School Youth                                                                                                    |
|                                  | Out-of-School Youth                                                                                                    |
| ▶ 1A                             | Adult Career Services   Recta                                                                                                    |
|                                  | Adult Training Services                                                                                                    |
| ID - IN - IS - IE -<br>IDC - IEC |                                                                                                    |
|                                  | Dislocated Worker Career Services - Displaced Homemaker                                                                                                    |
|                                  | Dislocated Worker Career Services - Formerly Self-Employed                                                                                                    |
|                                  | Dislocated Worker Career Services - Plant Closure or Substantial Lay-off                                                                                                    |
|                                  | Dislocated Worker Career Services - Spouse of Active Duty Service Member                                                                                                    |
|                                  | Dislocated Worker Career Services - Unlikely to Return to Previous Industry<br><sup>r</sup> Occupation                                                                      |
|                                  | Dislocated Worker Training Services - Displaced Homemaker                                                                                                    |
|                                  | Dislocated Worker Training Services - Formerly Self-Employed                                                                                                    |
|                                  | Dislocated Worker Training Services - Plant Closure or Substantial Lay-off                                                                                                  |
|                                  | Dislocated Worker Training Services - Spouse of Active Duty Service Member<br>Dislocated Worker Training Services - Unlikely to Return to Previous<br>Idustry or Occupation |
| < Back                           | Next >                                                                                                    |

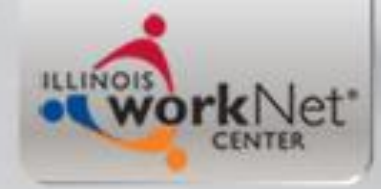

# **Guided Applications**

- When you go through the Guided Application for a client that you are co-enrolling under LWIA 90, you will need the following items:
  - Copy of the original LWIA 7 completed and signed application along with copies of all documentation used to support eligibility
  - Copies of the previous assessment tests scoring sheets

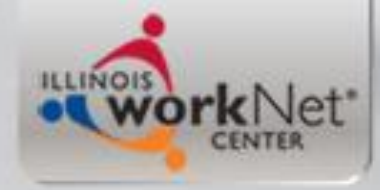

# LWIA 90 Application

- Most of the information from the original LWIA 7 application will carry over in the LWIA 90 application. Items that do not carry over, you can get from the copy of the original LWIA 7 application.
- Once you have completed the LWIA 90 application you will want to certify the clients eligibility. This is where it is important to have copies of all the documentation used from the original LWIA 7 application certification.

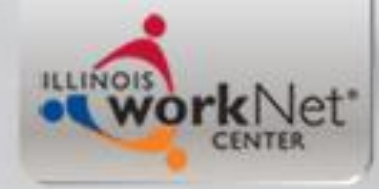

# **Two Separate Files**

- Even if you are the provider for both the LWIA 7 and the LWIA 90 application, there needs to be two complete separate files for each grant because they will be monitored separately and could get selected for Data Validation separately.
- However, both files should look the same for the application and eligibility certification/documentation, but then the different paperwork on the services provided after certification of course will be different as it should support the services that the grant funds.

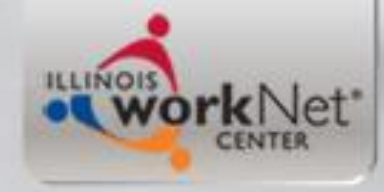

# **Duplicate IEP's**

 For co-enrolled Adult (or Dislocated Worker clients) under both LWIA 7 and LWIA 90, the Individual Employment Plan (IEP) should explain which grant is funding which service(s), but the overall objectives and goal for both IEP's should mirror one another.

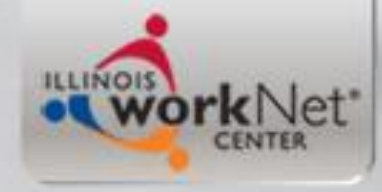

# Same for Youth

 Same for Youth, for co-enrolled clients under both LWIA 7 and LWIA 90, the Individual Service Strategy (ISS) should explain which grant is funding which service activities, but the overall objectives and goal for both ISS' should mirror one another.

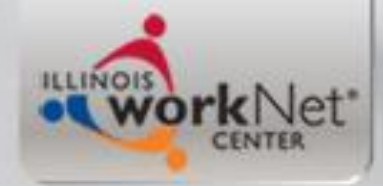

## Career Connect IEP/ISS

- Demonstration of how to label IEP/ISS Objectives in CC when a customer is coenrolled.
- At this time Dena is going to demonstrate in "test" Career Connect

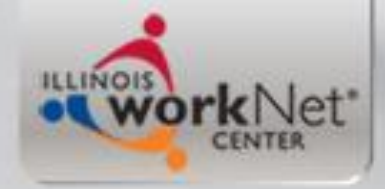

### Now you have seen:

- An LWIA 90 application created in IWDS
- This application encompassed an Adult application, in this example it is based off of LWIA 7 Adult Registrant David Howard
- For the next portion we will determine eligibility, certify the client in the same WIOA titles that were certified under the LWIA 7 application, and then demonstrate enrollment in a WIOA Service of "Development of IEP" under a WIOA State-wide Grant

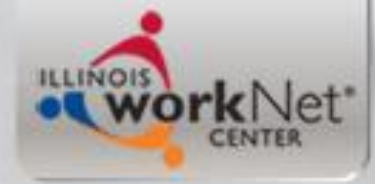

### **Eligibility Determination**

#### **Eligibility Determination**

David Howard Application Summary SSN: 1441 App LWA:90

Guided Application

| Certify                       | Title / Program            | Eligibility<br>Date | Certification<br>Date |  |  |  |
|-------------------------------|----------------------------|---------------------|-----------------------|--|--|--|
| No Title/Programs were found. |                            |                     |                       |  |  |  |
|                               | * Applicatio               | n Date:             | Recta                 |  |  |  |
|                               | * Eligibility Determinatio | n Date:             |                       |  |  |  |
|                               | Printable App              | lication            |                       |  |  |  |
|                               |                            | Determine           | Eligibility >         |  |  |  |

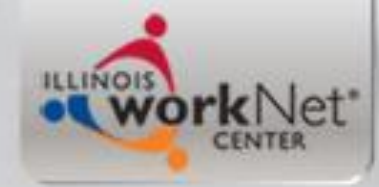

### Eligibility Determination Date(s)

- For this client, his eligibility determination should be whenever the LWIA 90 Career Planner began working with the individual.
- It could be any date on or after 7/2/2018 since that was the original contact date and certification date of the LWIA 7 application which the eligibility is derived from.
- In this example the LWIA 90 Career Planner staff began working with the client after the new year, so we are using the date of 1/2/2019 for both the eligibility determination and certification date.

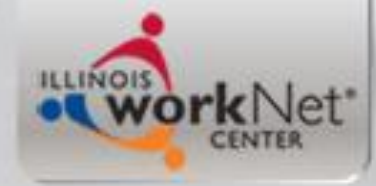

#### Eligibility Determination Date(s)

#### **Eligibility Determination**

David Howard Application Summary SSN: 1441 App LWA:90

**Guided Application** 

| Certify                       | Title / Program            | Eligibility Cert<br>Date |           | ification<br>Date |      |
|-------------------------------|----------------------------|--------------------------|-----------|-------------------|------|
| No Title/Programs were found. |                            |                          |           |                   |      |
|                               | * Applicatio               | n Date:                  | 1/2/2019  |                   | Rect |
|                               | * Eligibility Determinatio | n Date:                  | 1/2/2019  |                   |      |
|                               | Printable App              | lication                 |           |                   |      |
|                               |                            |                          | Determine | Eligibility >     | ]    |

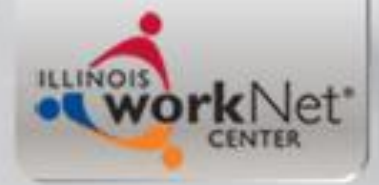

# **Titles for Eligibility**

#### **Eligibility Determination**

David Howard Application Summary SSN: 1441 App LWA:90

|                      |                 | Certify | Title / Program                         | Eligibility<br>Date | Certification<br>Date |
|----------------------|-----------------|---------|-----------------------------------------|---------------------|-----------------------|
| <b>Documentation</b> | <u>Criteria</u> |         | 1A - Adult Career Services              | 01/02/2019          |                       |
| <b>Documentation</b> | <u>Criteria</u> |         | 1A - Adult BSD Career Services          | 01/02/2019          |                       |
| <b>Documentation</b> | <u>Criteria</u> |         | 1A - Adult Training Services            | 01/02/2019          |                       |
| <b>Documentation</b> | <u>Criteria</u> |         | 1A - Adult BSD Training Services        | 01/02/2019          |                       |
| Documentation        | Criteria        |         | 1A - Adult Low Income Career Services   | 01/02/2019          |                       |
| Documentation        | Criteria        |         | 1A - Adult Low Income Training Services | 01/02/2019          |                       |

Show All Subgroups

Application Date: 01/02/2019

Printable Application

Certify >

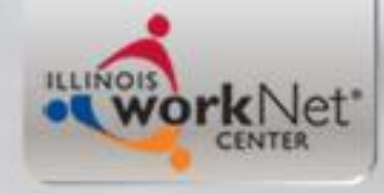

### **Adult Titles**

- Since we are using the Adult application from a current LWIA 7 Registrant for the LWIA 90 application, the client should be, and in this case is, eligible under the exact same criteria as the client was under the LWIA 7 Grant.
- Since we received copies of the original signed application and documentation that supported the eligibility from the current LWIA 7 application, everything should match.
- A word of caution on this, <u>IF</u> the original LWIA 7 application incorrectly determined an individual eligible, and there is not documentation to support eligibility, <u>DO NOT</u> use the incorrect documentation and certify the LWIA 90 application.

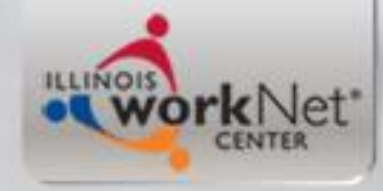

### More on this.....

- When you are co-enrolling a client with a current WIOA application, <u>if you determine the original application and</u> <u>documentation does not support the client being eligible</u> <u>to receive WIOA services, you cannot use the original</u> <u>application.</u>
- You could then only serve the client by taking a new application and collecting the documentation that can support WIOA Eligibility.
- I would then recommend letting the original grantee who determined the client eligible incorrectly know what you have discovered.

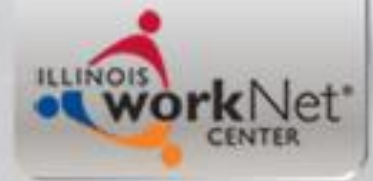

#### From slide 35 - documentation from LWIA 7 Application

Cancel

| Crit | eria                                              | Conjunction |
|------|---------------------------------------------------|-------------|
| Doc  | umentation and Subcriteria                        | conjunction |
| (    | Authorized to Work in the U S                     |             |
|      | Birth Certificate                                 | AND         |
| Γ    | Compliant With Selective Service                  |             |
|      | Selective Service Registration Card               | AND         |
|      | Age 18+ at Enrollment                             |             |
|      | Birth Certificate                                 | AND         |
| (    | WIOA Income Eligible                              |             |
|      |                                                   | OR          |
|      | Food Stamp Recipient                              |             |
|      | Public Assistance Records/Printout                | OR          |
| Γ    | Homeless                                          |             |
|      |                                                   | OR          |
| Γ    | Foster Child                                      |             |
|      |                                                   | OR          |
|      | Cash Welfare Recipient                            |             |
|      |                                                   | ) AND       |
|      | Received an Assessment                            |             |
|      | By LWIA                                           | AND         |
|      | Has an Individual Employment Plan                 |             |
|      | By LWIA                                           | AND         |
|      | Meets Qualifications of Selected Training Program |             |
|      | Assessment Records                                | AND         |
|      | Selected Training Program in Demand               |             |
|      | Demand Occupation Training List                   | AND         |
|      | Other Grant Sources are Unavailable or Inadequate |             |
|      | Training Budget Worksheet                         | AND         |
| (    | Non-Veteran Status                                |             |
|      |                                                   | OR          |
|      | Veteran Status with acceptable documentation      |             |
| I    | •                                                 | ))          |

Cancel

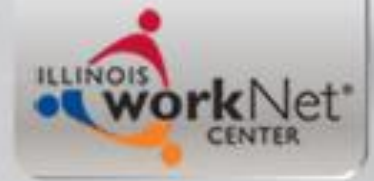

#### Now I will populate LWIA 90 Documentation for Adult Low Income Training

Save Cancel

| Criteria<br>Documentation and Subcriteria         | Conjunction  |
|---------------------------------------------------|--------------|
| (Authorized to Work in the U S                    |              |
| Birth Certificate                                 | ✓ AND        |
| Compliant With Selective Service                  |              |
| Selective Service Registration Card               | AND          |
| Age 18+ at Enrollment                             |              |
| Birth Certificate V                               | RAND gular S |
| ( WIOA Income Eligible                            | OR           |
| Food Stamp Recipient                              |              |
| Public Assistance Records/Printout                | OR           |
| Homeless                                          | OR           |
| Foster Child                                      | OR           |
| Cash Welfare Recipient                            | ) AND        |
| Received an Assessment                            |              |
| By LWIA 🗸                                         | AND          |
| Has an Individual Employment Plan                 |              |
| By LWIA 🗸                                         | AND          |
| Meets Qualifications of Selected Training Program |              |
| Assessment Records V                              | AND          |
| Selected Training Program in Demand               |              |
| Demand Occupation Training List V                 | AND          |
| Other Grant Sources are Unavailable or Inadequate |              |
| Training Budget Worksheet 🗠                       | AND          |
| ( Non-Veteran Status                              | OR           |
| Veteran Status with acceptable documentation      | ))           |

Save Cancel

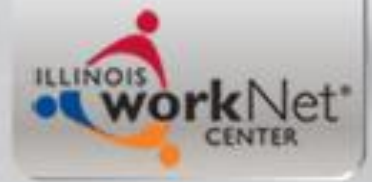

#### Now I will populate LWIA 90 Documentation for Adult BSD Training

Save Cancel

| Crite    | eria                                              | Conjunction |
|----------|---------------------------------------------------|-------------|
| Doc      | umentation and Subcriteria                        | conjunction |
| (Aut     | thorized to Work in the U S                       |             |
| Bir      | th Certificate                                    |             |
|          | Compliant With Selective Service                  |             |
|          | Selective Service Registration Card 🗸             | AND         |
|          | Age 18+ at Enrollment                             |             |
|          | Birth Certificate                                 | AND         |
|          | Received an Assessment                            |             |
|          | By LWIA 🗸 🗸                                       | AND         |
|          | Has an Individual Employment Plan                 |             |
|          | By LWIA 🗸                                         | AND         |
|          | Meets Qualifications of Selected Training Program |             |
|          | Assessment Records ~                              | AND         |
|          | Selected Training Program in Demand               |             |
|          | Demand Occupation Training List V                 | AND         |
|          | Other Grant Sources are Unavailable or Inadequate |             |
|          | Training Budget Worksheet $\vee$                  | AND         |
| (        | Non-Veteran Status                                |             |
|          |                                                   | OR          |
|          | Veteran Status with acceptable documentation      | )           |
| (        | Pacie Skille Deficient                            | ) AND       |
|          | Results from an Authorized Assessment Test        | OR          |
| <u> </u> |                                                   | UN          |
|          | English Language Learner                          | ))          |
|          |                                                   |             |

Save Cancel

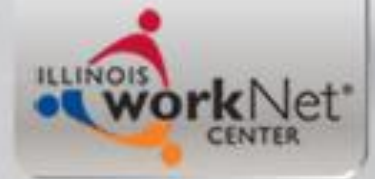

#### Certification on LWIA 90 Adult Priority Titles

#### **Eligibility Determination**

David Howard Application Summary SSN: 1441 App LWA:90

|                      |                 | Certify      | Title / Program                         | Eligibility<br>Date | Certification<br>Date |
|----------------------|-----------------|--------------|-----------------------------------------|---------------------|-----------------------|
| <b>Documentation</b> | <u>Criteria</u> |              | 1A - Adult Career Services              | 01/02/2019          |                       |
| <b>Documentation</b> | <u>Criteria</u> | $\checkmark$ | 1A - Adult BSD Career Services          | 01/02/2019          |                       |
| <b>Documentation</b> | <u>Criteria</u> |              | 1A - Adult Training Services            | 01/02/2019          | a Devi                |
| <b>Documentation</b> | <u>Criteria</u> | $\checkmark$ | 1A - Adult BSD Training Services        | 01/02/2019          |                       |
| <b>Documentation</b> | <u>Criteria</u> |              | 1A - Adult Low Income Career Services   | 01/02/2019          |                       |
| <b>Documentation</b> | <u>Criteria</u> | $\checkmark$ | 1A - Adult Low Income Training Services | 01/02/2019          |                       |

Show All Subgroups

Application Date: 01/02/2019

Printable Application

Certify >

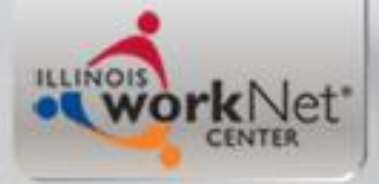

#### **Certification Screen**

| Certification<br>David Howard Application Summary<br>SSN: 1441 App LWA:90                                                                                              |                                                                                                    |  |  |  |
|----------------------------------------------------------------------------------------------------|----------------------------------------------------------------------------------------------------|--|--|--|
| Title / Program(s):                                                                                                    | 1A - Adult Low Income Career Services<br>1A - Adult Low Income Training Services<br>1A - Adult BSD Career Services<br>1A - Adult BSD Training Services |  |  |  |
| I have reviewed the eligibility criteria for this Title<br>or Program, along with any required documents,<br>and certify that the above named customer is<br>eligible. | No 🗸                                                                                                    |  |  |  |
| Date:                                                                                                    |                                                                                                    |  |  |  |
| < Back                                                                                                    | Next >                                                                                                    |  |  |  |

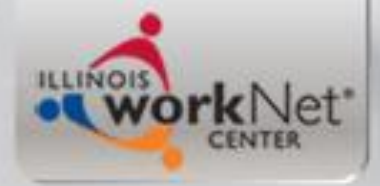

#### **Certification Date**

| Certification<br>David Howard Application Summary<br>SSN: 1441 App LWA:90                                                                                              |                                                                                                    |  |  |  |
|----------------------------------------------------------------------------------------------------|----------------------------------------------------------------------------------------------------|--|--|--|
| Title / Program(s):                                                                                                    | 1A - Adult Low Income Career Services<br>1A - Adult Low Income Training Services<br>1A - Adult BSD Career Services<br>1A - Adult BSD Training Services |  |  |  |
| I have reviewed the eligibility criteria for this Title<br>or Program, along with any required documents,<br>and certify that the above named customer is<br>eligible. | Yes ∨                                                                                                    |  |  |  |
| Date:                                                                                                    | 1/2/2019                                                                                                    |  |  |  |
| < Back                                                                                                    | Next >                                                                                                    |  |  |  |

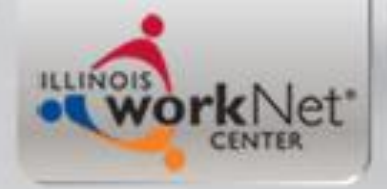

### **Applicant Record**

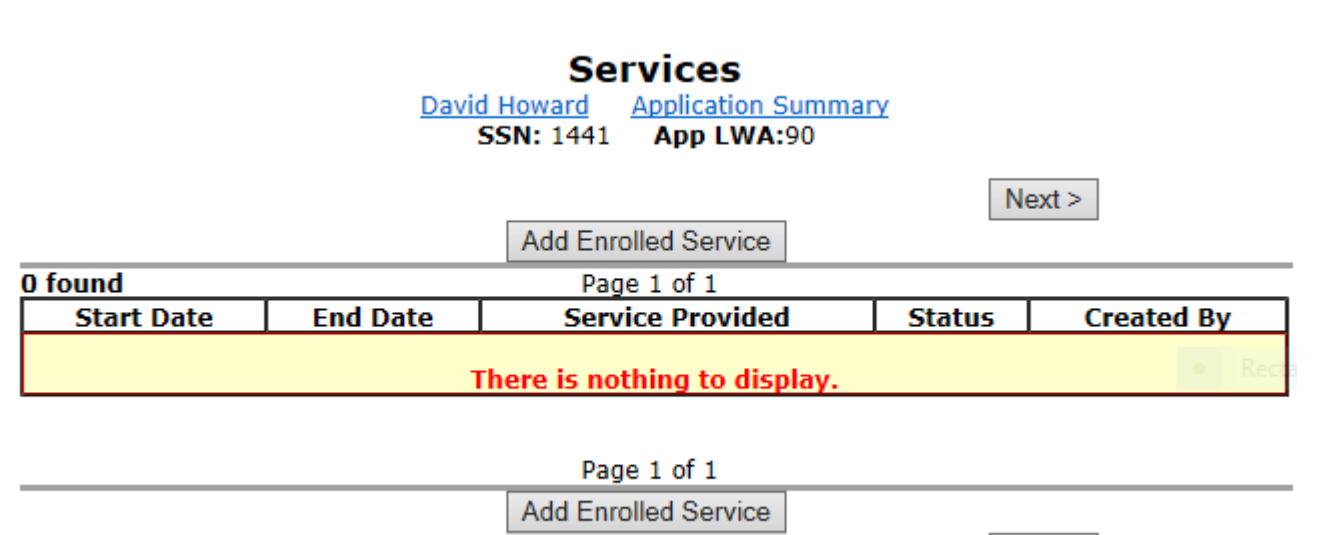

Next >

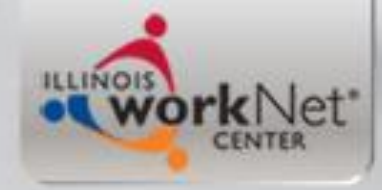

# **Applicant Record**

- Once a client is certified, they are considered an "Applicant" within the IWDS logic.
- An individual can stay as an "Applicant" for up to 45 days after certification. If not enrolled in services within 45 days after certification the record is really just a "lame duck" application as no services can be added.
- Typically a client is only going to be certified when a grantee is getting ready to enroll a client in WIOA services.

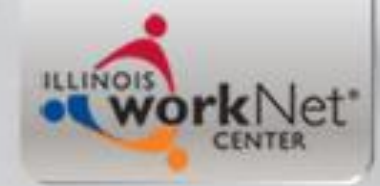

#### **Enrollment in Career Services**

| Select Service Level and Start Date<br>David Howard Application Summary<br>SSN: 1441 App LWA:90 |                   |                           |
|-------------------------------------------------------------------------------------------------|-------------------|---------------------------|
| Title:                                                                                          | 1A                |                           |
| *Service Level:                                                                                 | Career Services 🗸 |                           |
| *Start Date:                                                                                    | 1/2/19            |                           |
| < Back                                                                                          |                   | Next >                    |
|                                                                                                 | Cancel            | <ul> <li>Recta</li> </ul> |
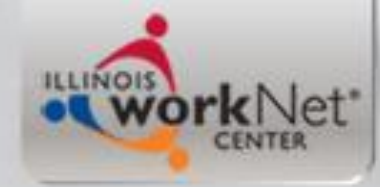

# **Enrollment in WIOA Services**

 For the LWIA 90 applications, it is really important for the grantee <u>to know their</u> grant number as all grantee's have access to all other state-wide grants under the same title

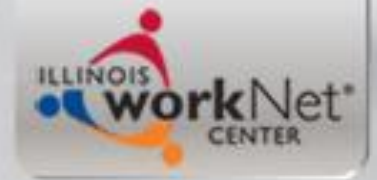

## **Adult Career Services**

Select Activity
David Howard Application Summary

SSN: 1441 App LWA:90

| litle:                | 1A                                                                 |            |
|-----------------------|--------------------------------------------------------------------|------------|
| Service Level:        | Career Services                                                    |            |
| *Activity:            | Asset Development                                                  | ~          |
| Start Date:           | Career Planning                                                    |            |
|                       | Case Management                                                    |            |
| < E                   | Child/Dependent Care                                               | e Re       |
|                       | Development of an IEP                                              |            |
|                       | Diagnostic Testing                                                 |            |
| Copyright 2004 by the | English language acquisition and integrated education and training | eement and |
| INDS PRIVACY NOLICE.  | Federal Job Referral and Placement Services                        |            |
|                       | Financial Literacy Education                                       |            |
|                       | Follow-up Services                                                 |            |
|                       | Group Counseling                                                   |            |
|                       | Health Care                                                        |            |
|                       | Holding                                                            |            |
|                       | Housing Assistance                                                 |            |
|                       | In-depth interviewing and evaluation                               |            |
|                       | Individual Job Development                                         |            |
|                       | Integrated Resource Team                                           |            |
|                       | Internship                                                         |            |
|                       | Job Club                                                           |            |
|                       | Job Referral and Placement Services                                |            |
|                       | Job Search Skills Training                                         |            |
|                       | Needs Related Payments                                             |            |
|                       | NEG Disaster - Temporary Job                                       |            |
|                       | Other Job Search Assistance                                        |            |
|                       | Other Supportive Services                                          |            |
|                       | Out-of-Area Job Search                                             |            |
|                       | Paid Work Experience                                               |            |
|                       | Personal Counseling                                                |            |
|                       | Relocation                                                         |            |
|                       | Screened Referral                                                  | $\sim$     |
|                       |                                                                    |            |

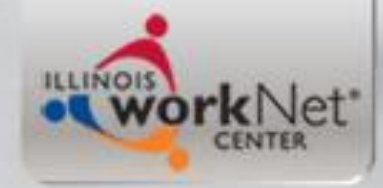

# **Development of an IEP**

- IWDS logic requires that every WIOA client must be enrolled in the Career Service of "Development of an IEP" before the client can be enrolled in any training services.
- Next several slides will demonstrate enrollment in this service under a Statewide grant.

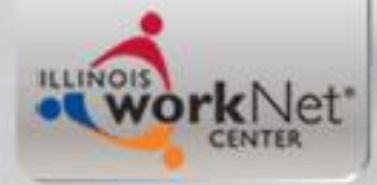

## **Development of an IEP**

### Select Activity

David Howard Application Summary SSN: 1441 App LWA:90

| Title:<br>Service Level: | 1A<br>Career Services |        |        |       |
|--------------------------|-----------------------|--------|--------|-------|
| *Activity:               | Development of an IEP |        | $\sim$ |       |
| Start Date:              | 01/02/2019            |        |        |       |
| < E                      | Back                  |        | Next > | Rectz |
|                          |                       | Cancel |        |       |

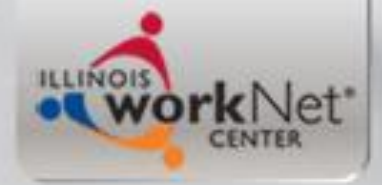

## Know your Grant #

| Ac               | Id Required A<br>David Howard<br>SSN: 1441 | ctivity Informatic<br>Application Summary<br>App LWA:90 | on     |
|------------------|--------------------------------------------|---------------------------------------------------------|--------|
| Created By:      | Jim Potts                                  |                                                         |        |
| Service Level:   | Career Services                            |                                                         |        |
| Activity:        | Development of an IEP                      | Same Day Service                                        |        |
| *Grant:          |                                            |                                                         | $\sim$ |
| Provider:        | <ul> <li>Search Providers</li> </ul>       |                                                         |        |
| Start Date:      | 01/02/2019                                 | 7                                                       |        |
| End Date:        |                                            |                                                         |        |
| *Current Status: | Open                                       | $\sim$                                                  |        |
| *Weekly Hours:   |                                            |                                                         |        |
| Comments:        |                                            |                                                         |        |
|                  |                                            |                                                         |        |
|                  |                                            |                                                         |        |
|                  |                                            |                                                         |        |
|                  | Addi                                       | itional Info                                            |        |
| < Back           |                                            |                                                         |        |
|                  | Save                                       | Cancel                                                  |        |

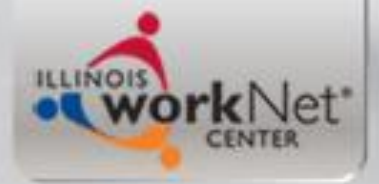

## Select your Grant #

#### **Add Required Activity Information**

David Howard Application Summary SSN: 1441 App LWA:90

| Created By:<br>Title:<br>Service Level:<br>Activity:                                                             | Jim Potts<br>1A<br>Career Services<br>Development of an IEP Same Day Service                                                                                                    |  |
|----------------------------------------------------------------------------------------------------|----------------------------------------------------------------------------------------------------|--|
| *Grant:                                                                                                    |                                                                                                    |  |
| Provider:<br>Start Date:<br>End Date:<br>*Current Status:<br>*Weekly Hours:<br>Comments:                         | 16633441-State Workforce Investment Area - ABC IL<br>17634050-DCEO - Chicago Women in Trades<br>17634051-DCEO - Institute for Latino Progress<br>17634052-DCEO - Career Link<br>17634053-DCEO - McHenry County College District 528<br>17634054-DCEO - Safer Foundation<br>17634055-DCEO - Safer Foundation<br>17634055-DCEO - Skills for Chicagoland's Future<br>17634056-DCEO - SIU E<br>17634057-DCEO - SYMBOL<br>17634058-DCEO - Prairie State College |  |
| 17634059-DCEO - National ABLE       17634061-DCEO - CALUMET       < Back       17634062-DCEO - Moraine Valley CC |                                                                                                    |  |

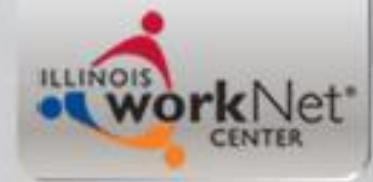

## In this example using Symbol

| Ad               | d Required A<br>David Howard<br>SSN: 1441 | ctivity Information<br>Application Summary<br>App LWA:90 |
|------------------|-------------------------------------------|----------------------------------------------------------|
| Created By:      | Jim Potts                                 |                                                          |
| Service Level:   | TA<br>Career Services                     |                                                          |
| Activity:        | Development of an IEP                     | Same Day Service                                         |
| *Grant:          | 17634057-DCEO - SYN                       | MBOL 🗸                                                   |
| Provider:        | * Search Providers                        |                                                          |
| Start Date:      | 01/02/2019                                |                                                          |
| End Date:        |                                           |                                                          |
| *Current Status: | Open                                      | $\sim$                                                   |
| *Weekly Hours:   |                                           |                                                          |
| Comments:        |                                           |                                                          |
|                  |                                           |                                                          |
|                  |                                           |                                                          |
|                  |                                           |                                                          |
|                  | Addi                                      | itional Info                                             |
| < Back           |                                           |                                                          |
|                  | Save                                      | Cancel                                                   |

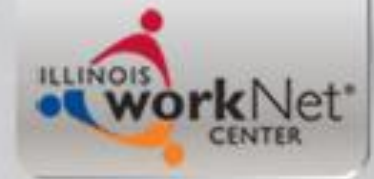

### Provider Relationships Click "Search Provider"

#### Add Required Activity Information

David Howard Application Summary SSN: 1441 App LWA:90 App Date:01/02/2019

| Created By:<br>Title: | Jim Potts<br>1A        |
|-----------------------|------------------------|
| Service Level:        | Career Services        |
| ACTIVITY:             | 17634057-DCEO - SYMBOL |
| Dreviden              | Search Dravidara       |
| Provider:             |                        |
| Start Date:           | 01/02/2019             |
| End Date:             |                        |
| *Current Status:      | Open v                 |
| *Weekly Hours:        |                        |
| Comments:             |                        |
|                       |                        |
|                       |                        |
|                       |                        |
|                       |                        |
|                       | Additional Info        |
| < Back                |                        |
|                       | Save Cancel            |

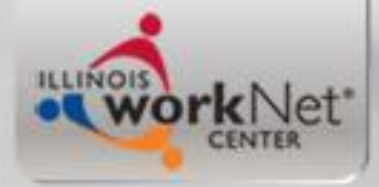

## Click on "Show All"

| Search Provide              | r Relationships |
|-----------------------------|-----------------|
| Sho                         | w All           |
| Provider Relationship Name: |                 |
| Relationship Number:        | -               |
| Statutory Program:          | WIOA            |

| ovider Relationship Name:   |                                                                                                    |   |  |
|-----------------------------|----------------------------------------------------------------------------------------------------|---|--|
| <b>Relationship Number:</b> |                                                                                                    | - |  |
| Statutory Program:          | WIOA                                                                                                    |   |  |
| Title:                      | 1A                                                                                                    |   |  |
| Service Level:              | Career Services                                                                                                    |   |  |
| Activity:                   | Development of an IEP                                                                                                    |   |  |
| Start Date:                 | 01/02/2019                                                                                                    |   |  |
| Search                      | Return                                                                                                    |   |  |
| ocuron                      | T CONTRACTOR OF THE PARTY OF THE PARTY OF TH |   |  |

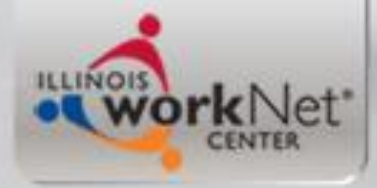

### **List Provider Relationships**

Return To Search

| 5 foun                  | nd Page 1 o                      | f 2                | Next Page >       |  |
|-------------------------|----------------------------------|--------------------|-------------------|--|
|                         | Provider Name                    | Relationship ID    | Relationship Type |  |
| Pick                    | Jane Addams Resource Corp        | <u>17252014-90</u> | Contract          |  |
| Pick                    | Moraine Valley Community College | <u>17634062-90</u> | Contract          |  |
| Pick                    | Prairie State College            | PrairieSt90-90     | Contract Rect     |  |
| Page 1 of 2 Next Page > |                                  |                    |                   |  |
| Return To Search        |                                  |                    |                   |  |

#### List Provider Relationships

|        | Return To Sear                            | ch                    |                   |
|--------|-------------------------------------------|-----------------------|-------------------|
| 5 four | Ad Page 2 of 2                            |                       | < Prev Page       |
|        | Provider Name                             | Relationship ID       | Relationship Type |
| Pick   | Southern Illinois University Edwardsville | <u>17634056-90</u>    | Contract          |
| Pick   | Symbol Training Institute                 | <u>RR 16654121-90</u> | Contract          |
|        | Page 2 of 2                               |                       | < Prev Page       |
|        | Return To Sear                            | ch                    |                   |

Copyright 2004 by the State of Illinois. Using this web site indicates acceptance of <u>DCEO User Agreement</u> and <u>IWDS Privacy Notice</u>.

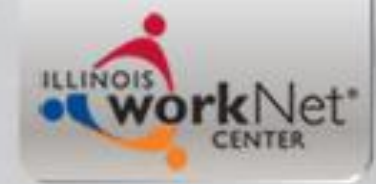

## If your Provider is not shown:

- Couple things, first make sure you have the correct title selected that your State-wide Grant states you can serve clients. 1A is self-explanatory, but many times if your grant is serving Dislocated Workers, often the title under State-wide grant is 1E.
- If you have the correct title and your Provider is not appearing, as previously mentioned, myself or my office partner Kris Theilen serve as Local Systems Administrators for LWIA 90 and we can work with you to get your Provider/Entity Relationship set-up correctly

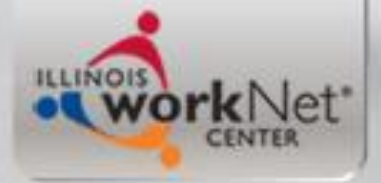

## Same Day Service

### Add Required Activity Information

David Howard Application Summary SSN: 1441 App LWA:90 Guided Application

| Created By:      | Jim Potts                                                   |
|------------------|-------------------------------------------------------------|
| Title:           | 1A                                                          |
| Service Level:   | Career Services                                             |
| Activity:        | Development of an IEP Same Day Service                      |
| *Grant:          | 17634057-DCEO - SYMBOL V                                    |
| Provider:        | RR 16654121-90 Symbol Training Institute * Search Providers |
| Start Date:      | 01/02/2019                                                  |
| End Date:        |                                                             |
| *Current Status: | Open 🗸                                                      |
| *Weekly Hours:   | 2                                                           |
| Comments:        |                                                             |
|                  |                                                             |
|                  |                                                             |
|                  |                                                             |
|                  |                                                             |
|                  | Additional Info                                             |
| < Back           |                                                             |
|                  | Save Cancel                                                 |
|                  |                                                             |

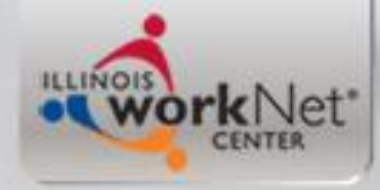

# Same Day Service

- In IWDS there are several services that are considered "Same Day Services" meaning the system will auto close the service on the date it is created.
- On these same day services it automatically sends you to same day service case note.
- When you finish the note and save, the service will then display the end date and mark the service as Successful.

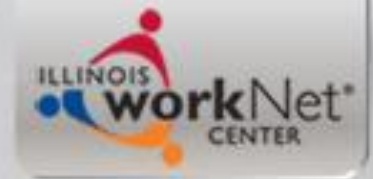

## Same Day Service Case Note

#### Informational Message:

A Case Note needs to be completed when a Same Day Service is added to the application. Please enter the required fields, then click on Save and Return to complete this Case Note record. Note that the Same Day Service status has been set to Successful Completion with a Service End Date equal to the Service Start Date. When you click on Save and Return, a Case Note will be added for this Same Day Service.

| Add | Case | Note |
|-----|------|------|
| -   |      | -    |

| David H         | oward Application Summary               |
|-----------------|-----------------------------------------|
| Staff Name:     | Im Potts Recta                          |
| Contact Date: ( | 01/02/2019                              |
| Program:        | $\sim$                                  |
| *Note Category: | Case Note Supporting Same Day Service 🗸 |
| *Confidential:  | No 🗸                                    |
| *Note Subject:  |                                         |
| *Case Note:     |                                         |
|                 |                                         |
|                 |                                         |
| l               |                                         |
|                 | Save and Return                         |

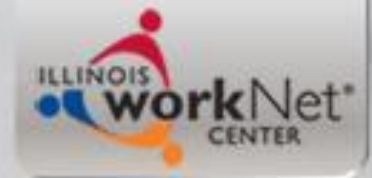

## Same Day Service Case Note

#### Informational Message:

A Case Note needs to be completed when a Same Day Service is added to the application. Please enter the required fields, then click on Save and Return to complete this Case Note record. Note that the Same Day Service status has been set to Successful Completion with a Service End Date equal to the Service Start Date. When you click on Save and Return, a Case Note will be added for this Same Day Service.

| David H<br>Staff Name: | Add Case Note           oward         Application Summary           Jim Potts         • Recta |
|------------------------|-----------------------------------------------------------------------------------------------|
| Contact Date:          | 01/02/2019                                                                                    |
| Program:               | WIOA 🗸                                                                                        |
| *Note Category:        | Case Note Supporting Same Day Service $\checkmark$                                            |
| *Confidential:         | No 🗸                                                                                          |
| *Note Subject:         | Initial Individual Employment Plan (IEP)                                                      |
| *Case Note:            | This is a co-enrolled LWIA 7 client who had been                                              |
|                        | receiving services with BCS; see the hard copy of                                             |
|                        | the IEP in the file.                                                                          |
|                        |                                                                                               |
|                        | Save and Return                                                                               |

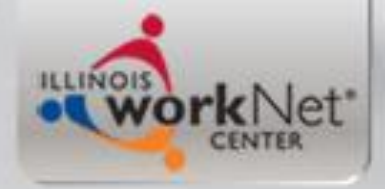

### **Services Screen**

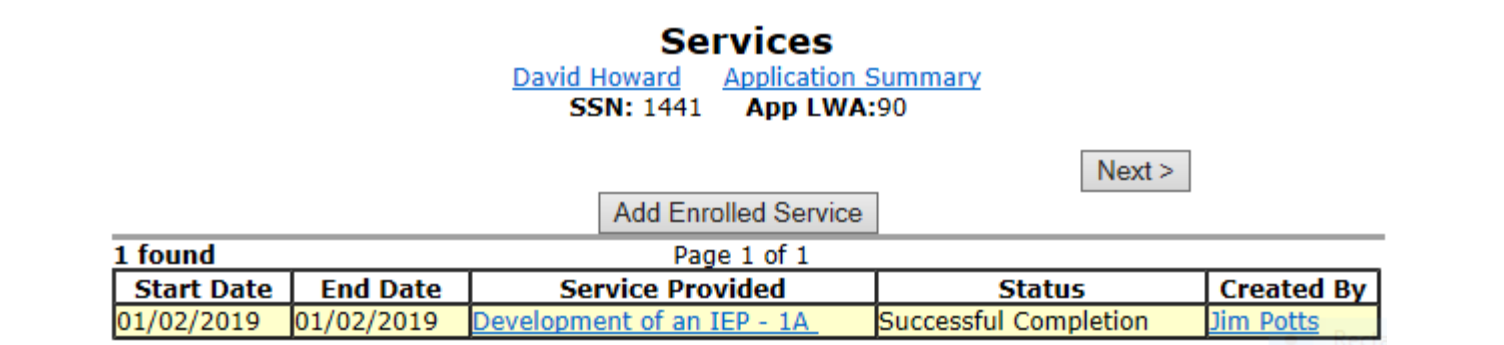

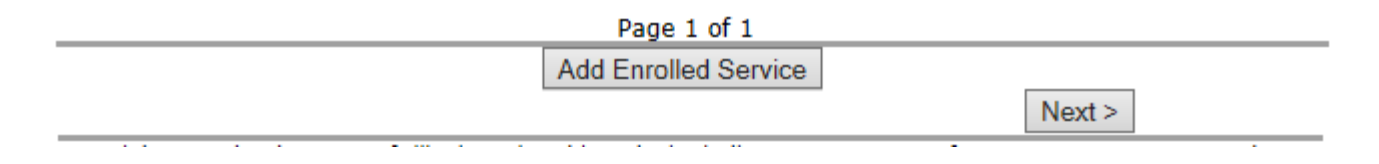

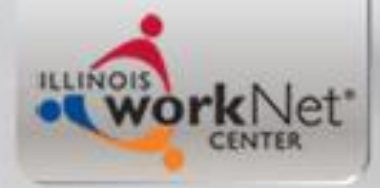

### Client is now a LWIA 90 Registrant

- Once your LWIA 90 client is enrolled in a service, they then are considered a "Registrant".
- As mentioned, for any client who is co-enrolled under LWIA 90 and LWIA 7, the services must be coordinated between both grantees and the plan (IEP for Adult or Dislocated Worker & ISS for Youth) must be coordinated and address which grants are funding the various services the co-enrolled client will be receiving.

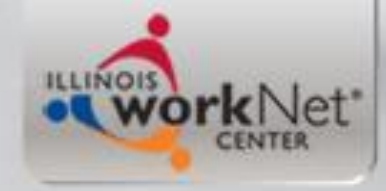

## **Other Services**

- I am going to go ahead and record the other LWIA 90 services for this example client:
  - Career Planning
  - Case Management
  - Occupational Classroom Training

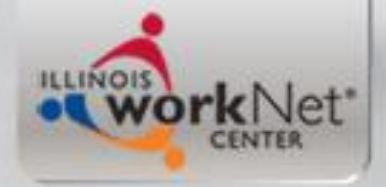

## **LWIA 90 Services**

#### Services

David Howard Application Summary

SSN: 1441 App LWA:90 App Date:01/02/2019

|                     | Ac         | dd Enrolled Service Printable Services | Return                |                   |  |  |  |  |
|---------------------|------------|----------------------------------------|-----------------------|-------------------|--|--|--|--|
| 4 found Page 1 of 1 |            |                                        |                       |                   |  |  |  |  |
| Start Date          | End Date   | Service Provided                       | Status                | Created By        |  |  |  |  |
| 01/07/2019          |            | Occupational Classroom Training - 1A   | Open                  | <u> Jim Potts</u> |  |  |  |  |
| 01/02/2019          | 01/02/2019 | Development of an IEP - 1A             | Successful Completion | Jim Potts         |  |  |  |  |
| 01/02/2019          | 01/02/2019 | <u> Career Planning - 1A</u>           | Successful Completion | <u>Jim Potts</u>  |  |  |  |  |
| 01/02/2019          | 01/07/2019 | Case Management - 1A                   | Successful Completion | Jim Potts         |  |  |  |  |

Page 1 of 1

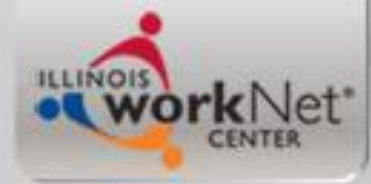

### Co-enrolled Under LWIA 7 & 90

### **List Applications**

| Return              |               |              |            |         |            |               |                      |  |  |
|---------------------|---------------|--------------|------------|---------|------------|---------------|----------------------|--|--|
| 2 found Page 1 of 1 |               |              |            |         |            |               |                      |  |  |
|                     | Name          | SSN          | App Date   | Program | Status     | TAA<br>Status | Career<br>Planner    |  |  |
| View                | Howard, David | ***-**- 1441 | 07/02/2018 | WIOA    | Registrant |               | <u>Danny Carlson</u> |  |  |
| View                | Howard, David | ***-**- 1441 | 01/02/2019 | WIOA    | Registrant |               | Jim Potts Rect       |  |  |
| Page 1 of 1         |               |              |            |         |            |               |                      |  |  |
|                     |               |              | Retu       | rn      |            |               |                      |  |  |

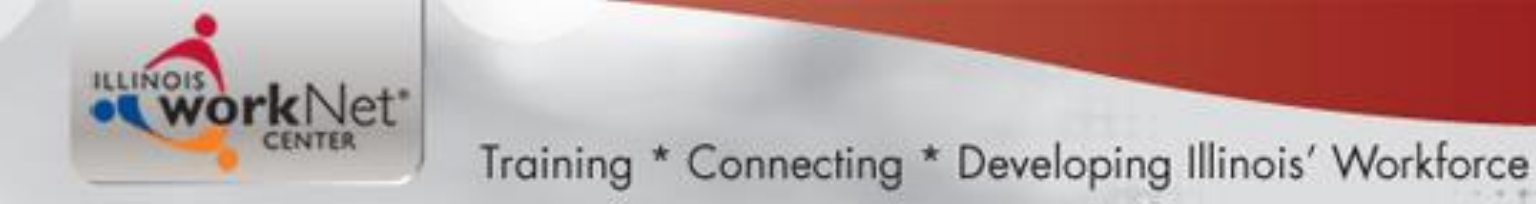

# **CC Co-enrollment Services**

• Demonstration of adding a "Coenrollment" services in CC.

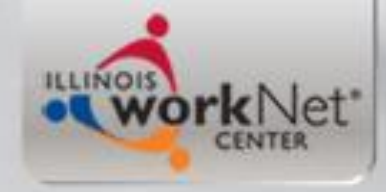

# **LWIA 7 Services**

 So now lets go back and review the LWIA
 7 services this client is enrolled in under the formula grant

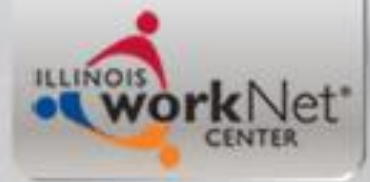

## Co-Enrolled under LWIA 7

#### Services

David Howard Application Summary
SSN: 1441 App LWA:7 App Date:07/02/2018

|            | Add Enrolled Service Printable Service |                                          | vices                              | Return           |               |                                       |
|------------|----------------------------------------|------------------------------------------|------------------------------------|------------------|---------------|---------------------------------------|
| 9 found    |                                        | P                                        | age 1 of 1                         |                  |               |                                       |
| Start Date | End Date                               | Service Pro                              | ovided                             |                  | Status        | Created By                            |
| 01/07/2019 |                                        | Transportation - 1A                      |                                    | Open             |               | <u>James Potts (LWIA</u><br>7)        |
| 01/07/2019 |                                        | Training in Other Title                  | ing in Other Title - 1A            |                  |               | James Potts (LWIA<br>7)               |
| 11/19/2018 | 11/19/2018                             | Diagnostic Testing - 3                   | ostic Testing - 1A                 |                  | sful<br>etion | <u>James Potts (LWIA</u><br>7)        |
| 08/22/2018 |                                        | Adult education and I<br>activities - 1A | education and literacy<br>ies - 1A |                  |               | <u>James Potts (LWIA</u><br><u>7)</u> |
| 08/21/2018 | 08/21/2018                             | Diagnostic Testing - 3                   | tic Testing - 1A                   |                  | sful<br>etion | <u>James Potts (LWIA</u><br><u>7)</u> |
| 07/17/2018 | 08/20/2018                             | Adult education and I<br>activities - 1A | ducation and literacy<br>es - 1A   |                  | sful<br>etion | <u>James Potts (LWIA</u><br><u>7)</u> |
| 07/10/2018 | 07/10/2018                             | Job Club - 1A                            |                                    | Succes<br>Comple | sful<br>etion | <u>James Potts (LWIA</u><br>7)        |
| 07/02/2018 | 01/07/2019                             | Case Management - :                      | gement - 1A                        |                  | sful<br>etion | <u>James Potts (LWIA</u><br>7)        |
| 07/02/2018 | 01/02/2019                             | Development of an I                      | f an IEP - 1A                      |                  | sful<br>etion | James Potts (LWIA<br>7)               |

| Page 1 of 1 |                      |  |                    |  |        |  |  |  |
|-------------|----------------------|--|--------------------|--|--------|--|--|--|
|             | Add Enrolled Service |  | Printable Services |  | Return |  |  |  |
|             |                      |  |                    |  | -      |  |  |  |

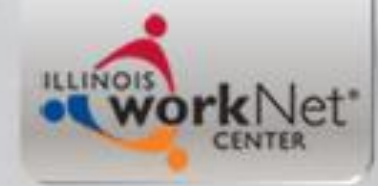

# **Details of Co-enrolled Clients**

- It is essential both grantees record services accurately and timely; it is of the utmost importance to close service lines when a clients actual service ends.
- Both grantees must understand the client cannot be exited from one grant, if the client has open services with another grant.
- This is yet another reason that the communication between both grantees is essential and as mentioned, each plan should mirror the objectives and overall goal for any co-enrolled client.

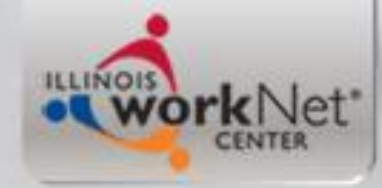

# Exit - When Should it Occur?

- A WIOA Registrant must be exited when they are no longer are receiving any WIOA service (under either grant) for 90 days.
- The exit date is always going to reflect back to the last date the client received a WIOA service.

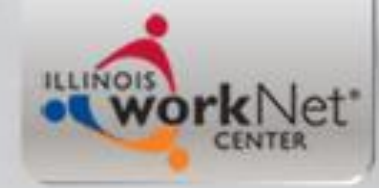

# Exiting a Co-enrolled Client

- The LWIA 7 and LWIA 90 staff must coordinate the closure/exit in both programs.
- All services must be closed in both systems. (The Career Connect "Co-enrollment" service should be closed with an end date equal to the exit date.)
- As previously mentioned, both grantees must understand the client cannot be exited from one grant if the client has open services with another grant.

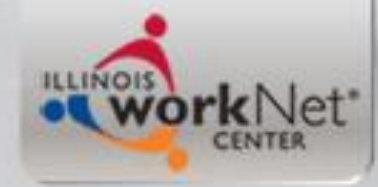

# Exiting a Co-enrolled Client

- For internal Career Connect logic, the LWIA 90 Exit must be completed in IWDS first. (The LWIA 7 exit will not transmit to IWDS if the LWIA 90 application is still open.)
- The LWIA 7 Closure/Exit should be completed in Career Connect *immediately after (on the same date)* that the LWIA 90 exit is completed.

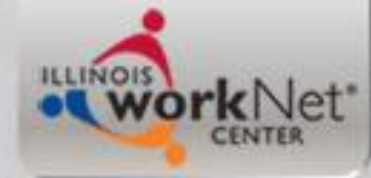

## **Closing the LWIA 90 Services**

| Ec                                            | lit Requir             | ed Act     | ivity In     | formatio     | n      |  |
|-----------------------------------------------|------------------------|------------|--------------|--------------|--------|--|
|                                               | David Ho               | ward Ap    | plication Su | mmary        |        |  |
| 3                                             | 5N. 1771 AP            | p LWA.90   | Αμμ υαι      | e.01/02/2019 |        |  |
| Created By:                                   | Jim Potts              |            |              |              |        |  |
| Date Created:                                 | 02/20/2019             |            |              |              |        |  |
| Last Updated By:                              | Jim Potts              |            |              |              |        |  |
| Last Updated:                                 | 02/20/2019             |            |              |              |        |  |
| Service Level:                                | TA<br>Training Service | e          |              |              |        |  |
| Activity:                                     | Occupational Cla       | assroom Tr | aining       |              |        |  |
| *Grant:                                       | 17634057-DCE           | O - SYMBO  | )L           |              | $\sim$ |  |
| ITA Funded Training:                          | No                     |            |              |              |        |  |
| Contract Funded                               | Vec                    |            |              |              |        |  |
| Training:                                     | 165                    |            |              |              |        |  |
| *Green Related:                               | No 🗸                   |            |              |              |        |  |
| Provider:                                     | RR 16654121-9          | 0 Symbol 1 | raining Inst | itute        |        |  |
| CNC 203: CNC Programming, Setup and Operation |                        |            |              |              |        |  |
| certifica i rogram.                           | Search Certifie        | d Programs | 5            |              |        |  |
| CIP Code:                                     | 143601                 |            |              |              |        |  |
| CIP Description:                              | Manufacturing E        | ngineering |              | _            |        |  |
| * O*Net Code:                                 | 514012 S               | earch Vi   | ew Available | ¢            |        |  |
|                                               | Requires O*Net         |            |              |              |        |  |
| Start Date:                                   | 01/0//2019             |            |              |              |        |  |
| End Date:                                     | 2/20/2019              |            |              |              |        |  |
| *Current Status:                              | Successful Corr        | pletion    | $\sim$       |              |        |  |
| *Weekly Hours:                                | 15.0                   |            |              |              |        |  |
| *Bridge Program                               | No                     |            |              |              |        |  |
| Activity?                                     |                        |            |              |              |        |  |
| Comments:                                     |                        |            |              |              |        |  |
|                                               |                        |            |              |              |        |  |
|                                               |                        |            |              |              |        |  |
|                                               |                        |            |              |              |        |  |
|                                               |                        | A 1.1%     | 11.6         |              |        |  |
|                                               |                        | Addition   | nal Info     |              |        |  |
|                                               |                        |            |              |              |        |  |
|                                               |                        | Save       | Cancel       |              |        |  |

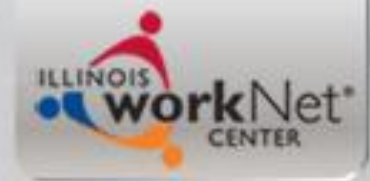

## **Closing the LWIA 90 Services**

| Informational Message:<br>Update Successful                                                                                    |            |                                      |                       |                |  |  |  |  |
|----------------------------------------------------------------------------------------------------|------------|--------------------------------------|-----------------------|----------------|--|--|--|--|
| Services           David Howard         Application Summary           SSN: 1441         App LWA:90         App Date:01/02/2019 |            |                                      |                       |                |  |  |  |  |
| Add Enrolled Service Printable Services Return                                                                                 |            |                                      |                       |                |  |  |  |  |
| 4 found                                                                                                    |            | Page 1 of 1                          |                       |                |  |  |  |  |
| Start Date                                                                                                    | End Date   | Service Provided                     | Status                | Created By     |  |  |  |  |
| 01/07/2019                                                                                                    | 02/20/2019 | Occupational Classroom Training - 1A | Successful Completion | Jim Potts Rect |  |  |  |  |
| 01/02/2019                                                                                                    | 01/02/2019 | Development of an IEP - 1A           | Successful Completion | Jim Potts      |  |  |  |  |
| 01/02/2019                                                                                                    | 01/02/2019 | Career Planning - 1A                 | Successful Completion | Jim Potts      |  |  |  |  |
| 01/02/2019                                                                                                    | 02/08/2019 | Case Management - 1A                 | Successful Completion | Jim Potts      |  |  |  |  |

| Page 1 of 1 |                      |  |                    |  |        |  |
|-------------|----------------------|--|--------------------|--|--------|--|
|             | Add Enrolled Service |  | Printable Services |  | Return |  |

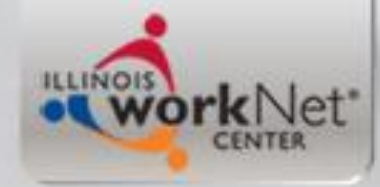

# **Recording Earned Credentials**

- All industry recognized credentials earned while in WIOA services must be recorded.
- In this "example" client, he earned a CNC Certified Machinist credential on 2-20-19 so I will demonstrate recording that credential.

ILLINOIS WORKNet"

Training \* Connecting \* Developing Illinois' Workforce

# **Record Credential**

#### **Application Menu**

David Howard Application Summary

SSN: 1441 App LWA:90 App Date:01/02/2019

Printable Application

#### Application

- Guided Application
- Application Definition
- Assessment Summary
- <u>Concurrent Programs</u>
- <u>Characteristics and Barriers</u>
- <u>Employment</u> <u>Characteristics</u>
- Education Status
- <u>Tests</u>
- Public Assistance
- Family Characteristics
- Income Calculation
- <u>Dislocated Worker</u> <u>Characteristics</u>
- WIOA Training Criteria
- Eligibility Determination

#### Profile

- <u>Contact Information</u>
- Additional Contacts
- Private Information
- Veterans Information
- Employment History
- Credentials
- <u>Education Status In</u>
   <u>Program Update</u>
- Measurable Skill Gains
- List All Documents

#### Services

- List Enrolled Services
- ITA Characteristics
- List Part Time/Distance
   Learning

Exit

- Exit Summary
- <u>View Wages</u>
- Performance Impact

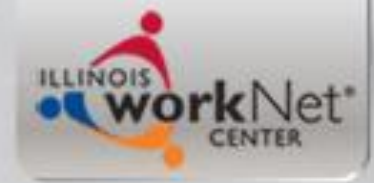

## **Record Credential Earned**

| Add Credential                           |                        |                               |                                                                                                    |                           |                            |  |  |  |  |  |
|------------------------------------------|------------------------|-------------------------------|----------------------------------------------------------------------------------------------------|---------------------------|----------------------------|--|--|--|--|--|
|                                          | David<br>SSN: 1441     | Howard <u>A</u><br>App LWA:90 | pplication Summed Summed Summed Stress (Stress Stress Stre | <u>mary</u><br>01/02/2019 |                            |  |  |  |  |  |
| *Crodontial:                             | Occupational Sk        | ille Cortificat               | or Crodontial                                                                                                    |                           |                            |  |  |  |  |  |
| *Institution:                            | оссиранонан эк<br>миме |                               |                                                                                                    | Ŷ                         |                            |  |  |  |  |  |
| *Cources                                 | Conv of cortificat     | hanv of contificate           |                                                                                                    |                           |                            |  |  |  |  |  |
| *Source:                                 | Copy of certificat     | le                            |                                                                                                    | ~                         |                            |  |  |  |  |  |
| *Date Attained:                          | 2/20/2019              |                               |                                                                                                    |                           |                            |  |  |  |  |  |
| *Description of<br>Credential/Diploma    | Certified CNC M        | achinist                      |                                                                                                    |                           | Rect                       |  |  |  |  |  |
| creaential, Diploma                      |                        | Save                          | Cancel                                                                                                    |                           |                            |  |  |  |  |  |
|                                          |                        | ouro                          | ounco.                                                                                                    |                           |                            |  |  |  |  |  |
| Informational Messa<br>Update Successful | age:                   |                               |                                                                                                    |                           |                            |  |  |  |  |  |
|                                          |                        | List Cre                      | dentials                                                                                                    |                           |                            |  |  |  |  |  |
|                                          | David                  | Howard A                      | pplication Sum                                                                                                    | mary                      |                            |  |  |  |  |  |
|                                          | <b>SSN:</b> 1441       | App LWA:90                    | ) App Date:                                                                                                    | 01/02/2019                |                            |  |  |  |  |  |
|                                          | ł                      | Add Credenti                  | al Return                                                                                                    |                           |                            |  |  |  |  |  |
| 1 found Page 1 of 1                      |                        |                               |                                                                                                    |                           |                            |  |  |  |  |  |
| Credent                                  | ial                    | Institution                   | Date<br>Attained                                                                                                    | Updated<br>By             | Created Rec                |  |  |  |  |  |
| Occupational Skills Cer<br>Credential    | rtificate or           | NIMS                          | 02/20/2019                                                                                                    | Jim Potts                 | 2019-02-20<br>13:40:18.479 |  |  |  |  |  |
| Page 1 of 1                              |                        |                               |                                                                                                    |                           |                            |  |  |  |  |  |
|                                          | ł                      | Add Credenti                  | al Return                                                                                                    |                           |                            |  |  |  |  |  |
|                                          |                        |                               |                                                                                                    |                           |                            |  |  |  |  |  |

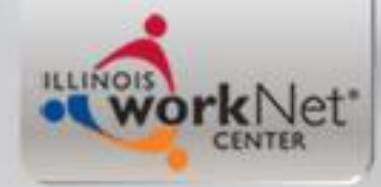

# **Record Measurable Skill Gain**

- A newer performance indicator (separate power point will be conducted on the details of Measurable Skill Gains).
- In this "example" client his credential earned also meets the criteria of a Measurable Skill Gain, so the next few slides will demonstrate recording the Measurable Skill Gain.

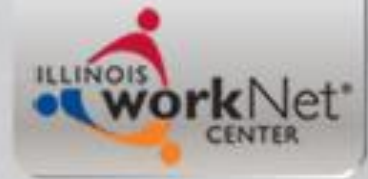

### **Record Measurable Skill Gain**

#### **Application Menu**

David Howard Application Summary

SSN: 1441 App LWA:90 App Date:01/02/2019

Printable Application

#### Application

- Guided Application
- Application Definition
- Assessment Summary
- <u>Concurrent Programs</u>
- <u>Characteristics and Barriers</u>
- <u>Employment</u> <u>Characteristics</u>
- Education Status
- Tests
- Public Assistance
- Family Characteristics
- Income Calculation
- <u>Dislocated Worker</u> Characteristics
- WIOA Training Criteria
- Eligibility Determination

#### Profile

- <u>Contact Information</u>
- <u>Additional Contacts</u>
- Private Information
- <u>Veterans Information</u>
- Employment History
- Credentials
- <u>Education Status In</u> <u>Program Update</u>
- Measurable Skill Gains
- List All Documents

#### Services

- List Enrolled Services
- ITA Characteristics
- List Part Time/Distance
   Learning
- Exit
  - Exit Summary
  - <u>View Wages</u>
  - Performance Impact

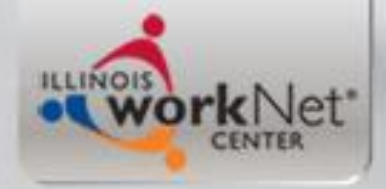

## Add Skill Gain

### List Measurable Skill Gains

David Howard Application Summary
SSN: 1441 App LWA:90 App Date:01/02/2019

Add Skill Gain Return

| Skill Type                   | Date Skill<br>Attained | РҮ | Comment |  |  |  |
|------------------------------|------------------------|----|---------|--|--|--|
| There is nothing to display. |                        |    |         |  |  |  |

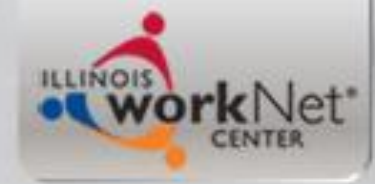

## **Skills Progressions/Diploma**

| Maintain Measurable Skill Gain<br>David Howard Application Summary<br>SSN: 1441 App LWA:90 App Date:01/02/2019 |                                                                                                    |  |  |
|----------------------------------------------------------------------------------------------------|----------------------------------------------------------------------------------------------------|--|--|
| * Skill Type:                                                                                                  | Skills Progression/Diploma                                                                              |  |  |
| Date Skill Attained:                                                                                           | 2/20/2019                                                                                               |  |  |
|                                                                                                    | Certified CNC Machinist                                                                                 |  |  |
| Comment:                                                                                                    |                                                                                                    |  |  |
|                                                                                                    |                                                                                                    |  |  |
| Verification:                                                                                                  | ☑ I have verified that this customer has met the requirements listed below for the Skill Type selected. |  |  |
|                                                                                                    |                                                                                                    |  |  |

Cancel

| Skill Type                              | Requirement                                                                                                    |  |
|-----------------------------------------|----------------------------------------------------------------------------------------------------|--|
| Postsecondary<br>Transcript/Report Card | Participant's transcript or report card for postsecondary education who<br>complete a minimum of 12 hours per semester, or for part time students a<br>total of at least 12 credit hours over the course of two completed consecutive<br>semesters during the program year, that shows a participant is meeting the<br>State unit's academic standards. |  |
| Secondary<br>Transcript/Report Card     | Participant's transcript or report card for secondary education for one semester<br>showing that the participant is meeting the State unit's academic standards.                                                                                                    |  |
| Skills<br>Progression/Diploma           | Participant successfully completed an exam that is required for a particular<br>occupation, or progress in attaining technical or occupational skills as<br>evidenced by trade-related benchmarks such as knowledge-based exams<br>and/or diploma.                                                                                                    |  |
| Training Milestone                      | Participant had a satisfactory or better progress report towards established<br>milestones from an employer/training provider who is providing training (e.g.,<br>completion of on-the-job training (OJT), completion of one year of a registered<br>apprenticeship program, etc.).                                                                     |  |
| Educational Functioning<br>Level (EFL)  | Will be automatically generated by the system.                                                                                                    |  |

Save
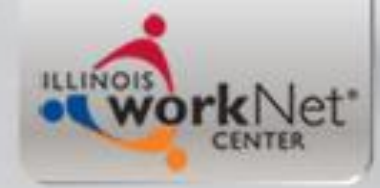

# Preparing Client for Exit in CC

- Demonstration closing of services of a "Co-enrollment" client in CC.
- Recording Measurable Skill Gains in CC.
- Making Sure Credentials are Recorded in CC.

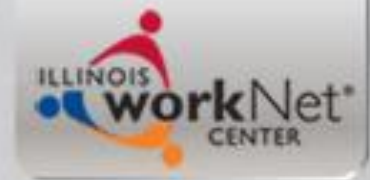

### **Co-Enrolled Services Closed**

Services

David Howard Application Summary SSN: 1441 App LWA:7 App Date:07/02/2018

|            | A           | Add Enrolled Service                   | Printable Serv | vices                    | Return       |                                       |  |
|------------|-------------|----------------------------------------|----------------|--------------------------|--------------|---------------------------------------|--|
| 9 found    | Page 1 of 1 |                                        |                |                          |              |                                       |  |
| Start Date | End Date    | Service Pro                            | ovided         |                          | Status       | Created By                            |  |
| 01/07/2019 | 02/20/2019  | Transportation - 1A                    |                | Success<br>Comple        | sful<br>tion | <u>James Potts (LWIA</u><br>7)        |  |
| 01/07/2019 | 02/20/2019  | Training in Other Title                | <u>e - 1A</u>  | Successful<br>Completion |              | <u>James Potts (LWIA</u><br>7)        |  |
| 11/19/2018 | 01/21/2019  | Diagnostic Testing - 1A                |                | Successful<br>Completion |              | <u>James Potts (LWIA</u><br>7)        |  |
| 08/22/2018 | 01/21/2019  | Adult education and<br>activities - 1A | literacy       | Successful<br>Completion |              | <u>James Potts (LWIA</u><br><u>7)</u> |  |
| 08/21/2018 | 08/21/2018  | Diagnostic Testing -                   | <u>1A</u>      | Success<br>Comple        | sful<br>tion | <u>James Potts (LWIA</u><br><u>7)</u> |  |
| 07/17/2018 | 08/20/2018  | Adult education and<br>activities - 1A | literacy       | Success<br>Comple        | sful<br>tion | <u>James Potts (LWIA</u><br><u>7)</u> |  |
| 07/10/2018 | 07/10/2018  | Job Club - 1A                          |                | Success<br>Comple        | sful<br>tion | <u>James Potts (LWIA</u><br>7)        |  |
| 07/02/2018 | 01/07/2019  | Case Management -                      | <u>1A</u>      | Successful<br>Completion |              | James Potts (LWIA<br>7)               |  |
| 07/02/2018 | 01/02/2019  | Development of an II                   | <u>EP - 1A</u> | Success<br>Comple        | sful<br>tion | James Potts (LWIA<br>7)               |  |

| F                    | Pa | ge 1 of 1          |        |  |  |
|----------------------|----|--------------------|--------|--|--|
| Add Enrolled Service |    | Printable Services | Return |  |  |

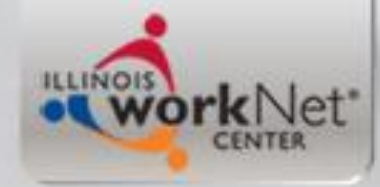

## Exiting the LWIA 90 Application

- As previously addressed, a WIOA Registrant must be exited when they are no longer are receiving any WIOA service for 90 days.
- For this "example" client we are going to go ahead and demonstrate the steps for exiting the client now.
- In IWDS, on the LWIA 90 application at the "Application Menu".
- Click on "Exit Summary"

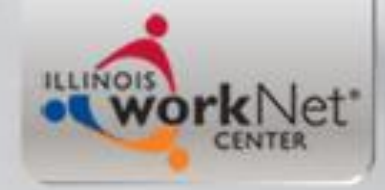

# **Employment at Exit**

 For this example client, he was fortunate enough to obtain employment on the date he completed training (wouldn't it be nice if every client had this magically occur!)

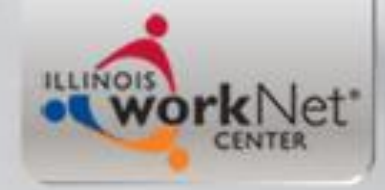

# **Employment at Exit**

- In IWDS the "Employment at Exit" is recorded on the "Exit Summary" screen.
- So the next several slides will demonstrate the steps to record this "example" clients new employment.

## **Application Menu**

### **Application Menu**

David Howard Application Summary

SSN: 1441 App LWA:90 App Date:01/02/2019

Printable Application

#### Application

ILLINOIS

Guided Application

work Net

- Application Definition
- Assessment Summary
- <u>Concurrent Programs</u>
- <u>Characteristics and Barriers</u>
- <u>Employment</u> Characteristics
- Education Status
- Tests
- Public Assistance
- Family Characteristics
- Income Calculation
- <u>Dislocated Worker</u> Characteristics
- WIOA Training Criteria
- Eligibility Determination

#### Profile

- <u>Contact Information</u>
- <u>Additional Contacts</u>
- Private Information
- Veterans Information
- Employment History
- <u>Credentials</u>
- <u>Education Status In</u> <u>Program Update</u>
- Measurable Skill Gains
- List All Documents

#### Services

- List Enrolled Services
- ITA Characteristics
- List Part Time/Distance
   Learning

#### Exit

- Exit Summary
- <u>View Wages</u>
- Performance Impact

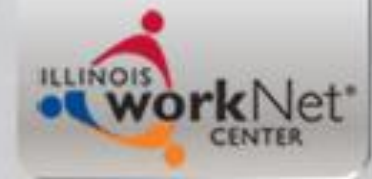

## Update - Employment at Exit

**Exit Control Panel** 

David Howard Application Summary

SSN: 1441 App LWA:90 App Date:01/02/2019

#### Return

| GENERAL          |                                                |                    | Update |
|------------------|------------------------------------------------|--------------------|--------|
|                  | Exit Date: NOT EX                              | ITED               |        |
| Title<br>1A      | Registration Date<br>01/02/2019                | <u>Exit Reason</u> |        |
| CREDENTIALS      | Enter Credentials Att                          | ained              | Update |
| EMPLOYMENT AT EX | KIT<br>No Employment Spe                       | cified             | Update |
| Q1 POST EXIT     | <b>UI Wages:</b><br>No Supplemental Q1 Informa | ation Specifed     |        |
| Q2 POST EXIT     | <b>UI Wages:</b><br>No Supplemental Q2 Informa | ation Specifed     |        |
| Q3 POST EXIT     | <b>UI Wages:</b><br>No Supplemental Q3 Informa | ation Specifed     |        |
| Q4 POST EXIT     | <b>UI Wages:</b><br>No Supplemental Q4 Informa | ation Specifed     |        |

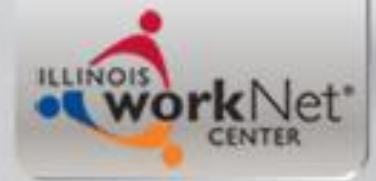

## Click on "Pick Job"

### **Employment at Exit**

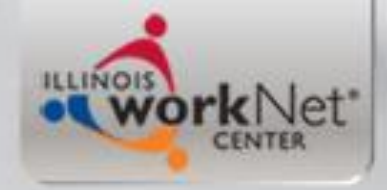

### Add Job

### **List Work History**

David Howard Application Summary SSN: 1441 App LWA:90 App Date:01/02/2019

Add Job Return

| 0 found                      | Page 1 of 1      |                  |  |  |  |  |  |
|------------------------------|------------------|------------------|--|--|--|--|--|
| Employer Name                | Employment Dates | Dislocation Job? |  |  |  |  |  |
| There is nothing to display. |                  |                  |  |  |  |  |  |
| Page 1 of 1                  |                  |                  |  |  |  |  |  |
|                              | Add Job Return   |                  |  |  |  |  |  |

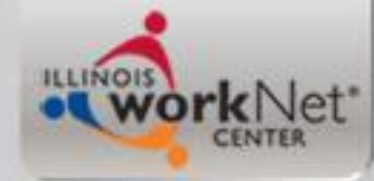

### **Record Employment at Exit**

| Add Job David Howard Application Summary |          |        |       |                      |        |       |
|------------------------------------------|----------|--------|-------|----------------------|--------|-------|
| SSN: 1441 Ap                             | p LWA:90 | App Da | te:01 | /02/2019             |        |       |
|                                          | Save     | Cancel |       |                      |        |       |
| *Employer Name:                          |          |        |       |                      | Search |       |
| *Employment Status:                      |          |        |       | $\sim$               |        | -     |
| *Start Date:                             |          |        | E     | nd Date:             |        |       |
| Job Title:                               |          |        |       | ] '                  |        | Recta |
| Street Address:                          |          |        |       |                      |        |       |
| City:                                    |          |        |       | 1                    |        |       |
| State:                                   |          |        | 71    | n Code:              |        |       |
| Contact Name:                            |          |        |       |                      |        |       |
| Contact Phone:                           |          |        | E     | tension <sup>.</sup> |        |       |
| Wanes:                                   |          | Dor    |       |                      |        |       |
| *Hours Dar Wook:                         |          | rei.   | 1     | Ţ                    |        |       |
| Joh Duties:                              |          |        |       |                      |        |       |
| Sob Daties.                              |          |        |       |                      |        |       |
|                                          |          |        |       |                      |        |       |
|                                          |          |        |       |                      |        |       |
| Received Rapid Response Services:        | $\sim$   |        |       |                      |        |       |
| Last Date Received Rapid Response        |          |        | ]     |                      |        |       |
| *NAICS Code:                             |          |        | Soarc | sh                   |        |       |
| Description:                             |          |        | Jean  | an -                 |        |       |
| Declining:                               |          |        |       |                      |        |       |
| *O*Net(SOC):                             |          |        | Searc | :h                   |        |       |
| Description:                             |          |        |       |                      |        |       |
| * Green Job?:                            | $\sim$   |        |       |                      |        |       |
| Low Growth?:                             | Show     |        |       |                      |        |       |
|                                          | 0.00     |        |       |                      |        |       |
|                                          | Save     | Cancel |       |                      |        |       |

ILLINOIS WORKNet

Training \* Connecting \* Developing Illinois' Workforce

## **New Employment**

| Edit Job                                                                   |                                                                                          |  |  |  |  |  |  |
|----------------------------------------------------------------------------|------------------------------------------------------------------------------------------|--|--|--|--|--|--|
| David Howard Application Summary SSN: 1441 App I WA:90 App Date:01/02/2019 |                                                                                          |  |  |  |  |  |  |
| 55111                                                                      |                                                                                          |  |  |  |  |  |  |
|                                                                            | Save Cancel                                                                              |  |  |  |  |  |  |
| *Employer Name:                                                            | Metraflex Compnay Inc Search                                                             |  |  |  |  |  |  |
| *Employment Status:                                                        | Entered Employment                                                                       |  |  |  |  |  |  |
| *Start Date:                                                               | 02/20/2019 End Date:                                                                     |  |  |  |  |  |  |
| Job Title:                                                                 | Machinist                                                                                |  |  |  |  |  |  |
| Street Address:                                                            | 2323 W. Hubbard St                                                                       |  |  |  |  |  |  |
| City:                                                                      | Chicago                                                                                  |  |  |  |  |  |  |
| State:                                                                     | Illinois V Zip Code: 60613                                                               |  |  |  |  |  |  |
| Contact Name:                                                              | Jim Smith                                                                                |  |  |  |  |  |  |
| Contact Phone:                                                             | (847)738-2312 Extension:                                                                 |  |  |  |  |  |  |
| Wages:                                                                     | \$15.00 Per: Hour V                                                                      |  |  |  |  |  |  |
| *Hours Per Week:                                                           | 40.0                                                                                     |  |  |  |  |  |  |
| Job Duties:                                                                |                                                                                          |  |  |  |  |  |  |
|                                                                            |                                                                                          |  |  |  |  |  |  |
|                                                                            |                                                                                          |  |  |  |  |  |  |
| <b>Received Rapid Response</b>                                             |                                                                                          |  |  |  |  |  |  |
| Services:                                                                  |                                                                                          |  |  |  |  |  |  |
| Response Services:                                                         |                                                                                          |  |  |  |  |  |  |
| *NAICS Code:                                                               | 3329 Search                                                                              |  |  |  |  |  |  |
| Description:                                                               | Other Fabricated Metal Product Manufacturing                                             |  |  |  |  |  |  |
| Declining:                                                                 | N                                                                                        |  |  |  |  |  |  |
| *O*Net(SOC):                                                               | 514032 Search<br>Drilling and Paring Machine Teal Setters, Operators, and Teaders, Matel |  |  |  |  |  |  |
| Description:                                                               | and Plastic                                                                              |  |  |  |  |  |  |
| * Green Job?:                                                              | No 🗸                                                                                     |  |  |  |  |  |  |
| Low Growth?:                                                               | Y                                                                                        |  |  |  |  |  |  |
|                                                                            | Show All                                                                                 |  |  |  |  |  |  |
|                                                                            | Save Cancel                                                                              |  |  |  |  |  |  |

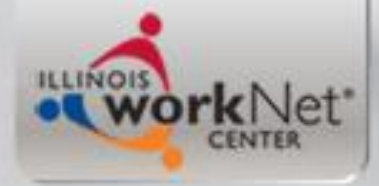

## **Employment at Exit**

### **List Work History**

David Howard Application Summary SSN: 1441 App LWA:90 App Date:01/02/2019

Add Job Return

| 1 found     |                              | Page 1 of 1      |                  |  |  |  |  |
|-------------|------------------------------|------------------|------------------|--|--|--|--|
|             | Employer Name                | Employment Dates | Dislocation Job? |  |  |  |  |
| Pick        | <u>Metraflex Compnay Inc</u> | 02/20/2019 -     | Rect             |  |  |  |  |
| Page 1 of 1 |                              |                  |                  |  |  |  |  |
|             |                              |                  |                  |  |  |  |  |

Add Job Return

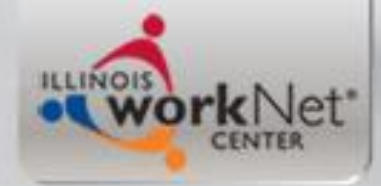

## **Pick Job**

Informational Message: Please click Save to confirm your changes.

**Employment at Exit** 

|                   |                                                       |         | Pick Job    | Remove Job     |    | Details |
|-------------------|-------------------------------------------------------|---------|-------------|----------------|----|---------|
| Employer Name:    | Metraflex Compnay Inc                                 | _       |             |                |    | Rect    |
| Employment Start: | 02/20/2019                                            |         |             |                |    |         |
| Employment End:   |                                                       |         |             |                |    |         |
| Contact Name:     | Jim Smith                                             |         |             |                |    |         |
| Contact Phone:    | (847)738-2312                                         |         |             |                |    |         |
| O*Net:            | 514032 - Drilling and Boring Mac<br>Metal and Plastic | hine To | ol Setters, | Operators, and | Te | nders,  |
| Non Traditional:  |                                                       |         |             |                |    |         |
|                   |                                                       |         |             |                |    |         |

| Source Employed:         | $\sim$                                                                                                    |
|--------------------------|----------------------------------------------------------------------------------------------------|
| Job Type:                | $\sim$                                                                                                    |
| *Related to<br>Training? | $\sim$                                                                                                    |
| Determination<br>Method: | $^{igodoldoldoldoldoldoldoldoldoldoldoldoldol$                                                                         |
|                          | <ul> <li>Compared industry of employment with the Occupation of training using an<br/>appropriate crosswalk</li> </ul> |
|                          | Other appropriate method                                                                                               |
| ··· · ·                  | Save Cancel                                                                                                    |

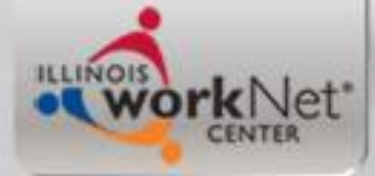

## Source of Employment

### **Employment at Exit**

|                                                              | Pick Job Remove Job Details                |
|--------------------------------------------------------------|--------------------------------------------|
| Employer Name: Metraflex Compnay Inc                         |                                            |
| Employment Start: 02/20/2019                                 |                                            |
| Contact Name: lim Smith                                      |                                            |
| Contact Phone: (847)738-2312                                 |                                            |
| O*Net: 514032 - Drilling and Boring Mac<br>Metal and Plastic | hine Tool Setters, Operators, and Tenders, |
| Non Traditional:                                             |                                            |

| Source Employed:                                                  |                                                                                                    |                                                            |
|-------------------------------------------------------------------|----------------------------------------------------------------------------------------------------|------------------------------------------------------------|
| Job Type:<br>*Related to<br>Training?<br>Determination<br>Method: | Copy of pay stub<br>Copy of W2 form<br>Copy of 1099 form<br>Written documentation<br>Comparison of the of | Cupation codes between training activity and job           |
|                                                                   | <ul> <li>Compared industry o<br/>appropriate crosswal</li> </ul>                                          | f employment with the Occupation of training using an<br>k |
|                                                                   | $^{\bigcirc}$ Other appropriate me                                                                        | ethod                                                      |
|                                                                   |                                                                                                    | Save Cancel                                                |

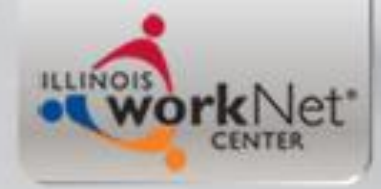

## Job Type

#### **Employment at Exit**

|                   |                       |                | Pick Job      | Remove Job     | Details  |
|-------------------|-----------------------|----------------|---------------|----------------|----------|
| Employer Name:    | Metraflex Compnay I   | nc             |               |                | Rect     |
| Employment Start: | 02/20/2019            |                |               |                |          |
| Employment End:   |                       |                |               |                |          |
| Contact Name:     | Jim Smith             |                |               |                |          |
| Contact Phone:    | (847)738-2312         |                |               |                |          |
| O*Net             | 514032 - Drilling and | Boring Machine | Tool Setters, | Operators, and | Tenders, |
| o net.            | Metal and Plastic     |                |               |                |          |
| Non Traditional:  |                       |                |               |                |          |
|                   |                       |                |               |                |          |

| Source Employed:                                |                                                                                                    |                          |
|-------------------------------------------------|----------------------------------------------------------------------------------------------------|--------------------------|
| Job Type:                                       | Covered Under UI                                                                                                    |                          |
| *Related to                                     | Federal Civilian                                                                                                    |                          |
| Training?                                       | Federal Contractor                                                                                                    |                          |
| Determination<br>Method:                        | Military<br>Not Covered/Agricultural                                                                                                    | g activity and job       |
|                                                 | Not Covered/Domestics<br>Not Covered/Family Business Employment<br>Not Covered/Insurance Agents<br>Not Covered/Local Government Employees<br>Not Covered/Non-Profit Religious Institution<br>Not Covered/Cother Excluded Employment<br>Net Covered/Soff Employed or Independent Contractor | ion of training using an |
| Copyright 2004 by the S<br>IWDS Privacy Notice. | Not Covered/Student Interns/Nurses<br>Railroad Employees<br>Real Estate Salespersons<br>U.S. Postal Service                                                                                                    | D User Agreement and     |

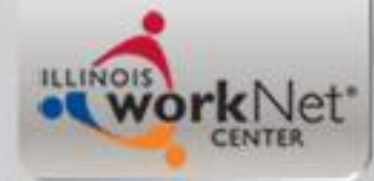

### **Employment Related to Training**

#### **Employment at Exit**

David Howard Application Summary SSN: 1441 App LWA:90 App Date:01/02/2019 Exit Date: School Status at Exit:

|                                                             | Pick Job Remove Job Details                  |
|-------------------------------------------------------------|----------------------------------------------|
| Employer Name: Metraflex Compnay Inc                        | Rect                                         |
| Employment Start: 02/20/2019                                |                                              |
| Employment End:                                             |                                              |
| Contact Name: Jim Smith                                     |                                              |
| Contact Phone: (847)738-2312                                |                                              |
| O*Net: 514032 - Drilling and Boring Ma<br>Metal and Plastic | achine Tool Setters, Operators, and Tenders, |
| Non Traditional:                                            |                                              |

| Source Employed:                          | Copy of pay stub $\checkmark$                                                |                                                                            |
|-------------------------------------------|------------------------------------------------------------------------------|----------------------------------------------------------------------------|
| Job Type:                                 | Covered Under UI                                                             | ~                                                                          |
| *Related to<br>Training?<br>Determination | Cannot be determined                                                         |                                                                            |
| Method:                                   | Did not attend training<br>No<br>Training did not impart job-specific skills | etween training activity and job<br>th the Occupation of training using an |
|                                           | Other appropriate method                                                     |                                                                            |

Save Cancel

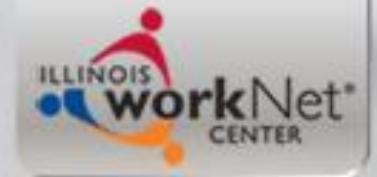

### **Determination Method**

### **Employment at Exit**

David Howard Application Summary SSN: 1441 App LWA:90 App Date:01/02/2019 Exit Date: School Status at Exit:

| Employer Nat<br>Employment St<br>Employment E<br>Contact Nat<br>Contact Pho<br>O*N<br>Non Tradition | me: Metraflex Compnay Inc<br>art: 02/20/2019<br>nd:<br>me: Jim Smith<br>ne: (847)738-2312<br>let: 514032 - Drilling and Boring Mac<br>Metal and Plastic<br>nal: | Pick Job          | Remove Job          | Details |
|----------------------------------------------------------------------------------------------------|----------------------------------------------------------------------------------------------------|-------------------|---------------------|---------|
| Source Employed:                                                                                    | Copy of pay stub 🗸 🗸                                                                                                    |                   |                     |         |
| Job Type:                                                                                           | Covered Under UI                                                                                                    |                   | $\sim$              |         |
| *Related to<br>Training?<br>Determination<br>Method:                                                | Yes<br>• Comparison of the Occupation co                                                                                                    | odes between trai | ning activity and j | job     |

 Compared industry of employment with the Occupation of training using an appropriate crosswalk

Other appropriate method

Save Cancel

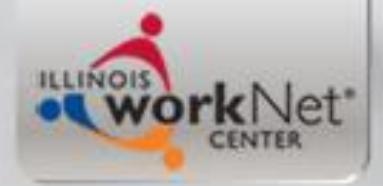

### **Pick Credentials**

### **Exit Control Panel**

David Howard Application Summary SSN: 1441 App LWA:90 App Date:01/02/2019

#### Return

| GENERAL         | Exit Date: NOT E                                                                                                    | XITED                                                                                        | Update       |   |
|-----------------|----------------------------------------------------------------------------------------------------|----------------------------------------------------------------------------------------------|--------------|---|
| Title<br>1A     | Registration Date<br>01/02/2019                                                                                                    | <u>Exit Reason</u>                                                                           | • Rect       |   |
| CREDENTIALS     | Enter Credentials A                                                                                                    | ttained                                                                                      | Update       | • |
| EMPLOYMENT AT E | XIT<br>Employer Name: Metraflex C<br>Employment Start: 02/20/2019<br>Employment End: null<br>Contact Name: Jim Smith<br>Contact Phone: (847)738-2<br>Green Job: No - Drillin<br>Operators,<br>Job Title: Machinist<br>Job Duties: | ompnay Inc<br>9<br>312<br>g and Boring Machine Tool Setter<br>and Tenders, Metal and Plastic | Update<br>s, |   |

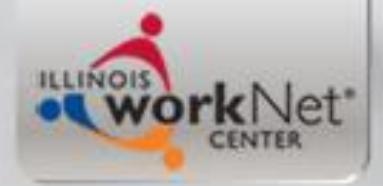

### **Pick Credentials**

### **List Credentials**

David Howard Application Summary
SSN: 1441 App LWA:90 App Date:01/02/2019

|                       | Add C                                                 | Credential  | Return           |                  |                                |  |  |  |  |
|-----------------------|-------------------------------------------------------|-------------|------------------|------------------|--------------------------------|--|--|--|--|
| 1 found               | L found Page 1 of 1                                   |             |                  |                  |                                |  |  |  |  |
|                       | Credential                                            | Institution | Date<br>Attained | Updated<br>By    | Created                        |  |  |  |  |
| Pick                  | Pick Occupational Skills Certificate<br>or Credential |             | 02/20/2019       | <u>Jim Potts</u> | 2019-02-20<br>13:40:18.479 Rec |  |  |  |  |
| Page 1 of 1           |                                                       |             |                  |                  |                                |  |  |  |  |
| Add Credential Return |                                                       |             |                  |                  |                                |  |  |  |  |

| Please fix the following before continuing:<br>You have chosen to associate the Occupational Skills Certificate or Credential from NIMS to the current<br>application at exit time. Please click on Pick Credential to confirm your changes. |  |  |  |  |  |  |  |
|----------------------------------------------------------------------------------------------------|--|--|--|--|--|--|--|
| Pick Credential Cancel                                                                                                    |  |  |  |  |  |  |  |

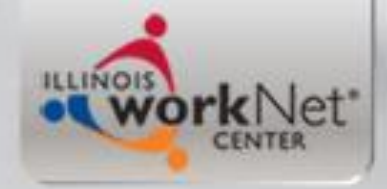

### **Actual Exit**

### **Exit Control Panel**

David Howard Application Summary SSN: 1441 App LWA:90 App Date:01/02/2019

#### Return

| GENERAL Exit Date:                                                                                                    | NOT EXITED                                                                                                    | Update                              |
|----------------------------------------------------------------------------------------------------|----------------------------------------------------------------------------------------------------|-------------------------------------|
| TitleRegistration Date1A01/02/2019                                                                                                    | <u>Exit Reason</u>                                                                                                    | • Rect                              |
| CREDENTIALS<br><u>Type</u><br>Occupational Skills Certificate or Credential                                                                                                    | Institution<br>NIMS                                                                                                    | Update<br><u>Date</u><br>02/20/2019 |
| EMPLOYMENT AT EXIT<br>Employer Name: Metr<br>Employment Start: 02/2<br>Employment End: null<br>Contact Name: Jim 3<br>Contact Phone: (847<br>Green Job 7<br>Job Title: Mach<br>Job Duties: | aflex Compnay Inc<br>0/2019<br>Smith<br><u>)738-2312</u><br>Drilling and Boring Machine Tool<br>ators, and Tenders, Metal and Pla<br>inist | Update<br>Setters,<br>astic         |

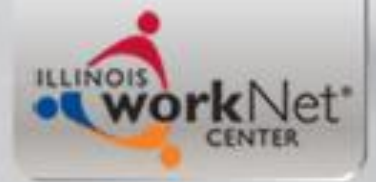

## School Status at Exit

### **General Exit**

David Howard Application Summary

SSN: 1441 App LWA:90 App Date:01/02/2019

Exit Date: 02/20/2019

School Status At Exit:

| Title | Registration Date | LWA | Reason                                                                 |  |  |
|-------|-------------------|-----|------------------------------------------------------------------------|--|--|
| 1A    | 01/02/2019        | 90  | $\sim$                                                                 |  |  |
| 1A    | 07/02/2018        | 7   | Please contact The Partnership to exit the Career Connect application. |  |  |
|       |                   |     | Save Cancel                                                            |  |  |

### **General Exit**

David Howard Application Summary SSN: 1441 App LWA:90 App Date:01/02/2019 Exit Date: 02/20/2019

| School Status At Exit: |                                     | E <b>xit:</b> | In-school,Alternative School                                                                             |  |  |
|------------------------|-------------------------------------|---------------|----------------------------------------------------------------------------------------------------|--|--|
| Title                  | Registration Date                   | LV            | In-school,H.S. or less                                                                                   |  |  |
| 1A                     | 01/02/2019                          | 9             | In-school,Post-H.S.                                                                                      |  |  |
| 1A                     | 07/02/2018                          | ;             | Not attending school or H.S. Dropout<br>Not attending school; within age of compulsory school attendance |  |  |
|                        | Not attending school; H.S. graduate |               |                                                                                                    |  |  |

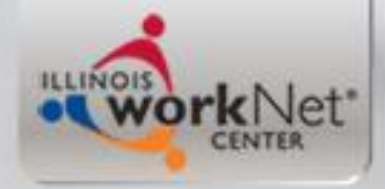

### Exit Reason

### **General Exit**

David HowardApplication SummarySSN: 1441App LWA:90App Date:01/02/2019Exit Date:02/20/2019

School Status At Exit: Not attending school; H.S. graduate

| Title                     | Registration Date          | LWA           | Reason                                                                                                    |                         |
|---------------------------|----------------------------|---------------|----------------------------------------------------------------------------------------------------|-------------------------|
| 1A                        | 01/02/2019                 | 90            |                                                                                                    |                         |
| 1A                        | 07/02/2018                 | 7             | Attained Credential/Diploma<br>Cannot Locate                                                                                                    | e Career Connect        |
| Copyright 2<br>IWDS Priva | 2004 by the State of Illin | nois. Using 1 | Criminal Offender<br>Deceased<br>Entered Unsubsidized Employment<br>Family Care<br>Foster Care<br>Health/Medical<br>Incarcerated<br>Institutionalized<br>LacksTransportation<br>Other, Services Completed<br>Other, Services Not Completed<br>Program Ended<br>Reserve Forces Called to Active Duty<br>Retirement | <u>er Agreement</u> and |

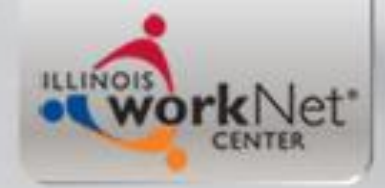

### Exit Reason

### **General Exit**

David HowardApplication SummarySSN: 1441App LWA:90App Date:01/02/2019Exit Date:02/20/2019

School Status At Exit: Not attending school; H.S. graduate

| Title | <b>Registration Date</b> | LWA | Reason                                                                      |  |
|-------|--------------------------|-----|-----------------------------------------------------------------------------|--|
| 1A    | 01/02/2019               | 90  | Entered Unsubsidized Employment                                             |  |
| 1A    | 07/02/2018               | 7   | 7 Please contact The Partnership to exit the Career Connect<br>application. |  |
|       |                          |     | Save Cancel                                                                 |  |

| <b>Please fix the following before continuing:</b><br>You are about to exit this application. Once the application is exited you will not be able to change the<br>Exit Date. Exit Anyway? |
|----------------------------------------------------------------------------------------------------|
| Exit Customer Cancel                                                                                                    |

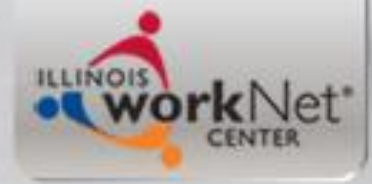

## **Completed LWIA 90 Exit**

### **Exit Control Panel**

David Howard Application Summary

SSN: 1441 App LWA:90 App Date:01/02/2019 Exit Date:02/20/2019

#### Return

| GENERAL                                                                                                    | Exit Date:<br>School Status At Exit:            | 02/20/2019<br>Not attending school; H.S. grad | Update                       |  |
|----------------------------------------------------------------------------------------------------|-------------------------------------------------|-----------------------------------------------|------------------------------|--|
| Title<br>1A                                                                                                    | Registration Date<br>01/02/2019                 | Entered Unsubsidized E                        | <u>n</u><br>Employment       |  |
| CREDENTIALS<br>Occupational Skills                                                                                                    | <b><u>Type</u></b><br>Certificate or Credential | Institution<br>NIMS                           | Update<br>Date<br>02/20/2019 |  |
| EMPLOYMENT AT EXIT       Update         Employment Start:       02/20/2019         Employment End:       null         Contact Name:       Jim Smith         Contact Phone:       (847)738-2312         Green Job:       No         Job Title:       Machinist         Job Duties:       Update |                                                 |                                               |                              |  |

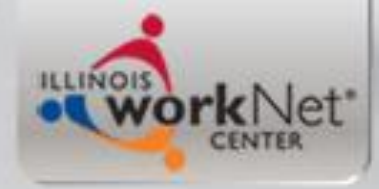

### Legislatively Mandated Follow-up Services

- Training and Employment Guidance Letter (TEGL) 19-16 - dated March 1, 2017 requires that follow-up services for adults and dislocated worker participants who are placed in unsubsidized employment, for up to 12 months after the first date of employment.
- All Youth are required to have 12 months of followup services after exit.

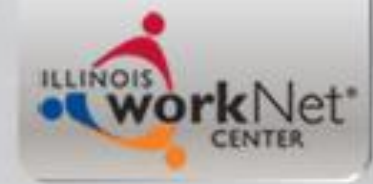

### **Recording Follow-up in IWDS**

| Add Re                                  | quired Activity Information                                 |
|-----------------------------------------|-------------------------------------------------------------|
| SSN: 1441 App LWA                       | A:90 App Date:01/02/2019 Exit Date:02/20/2019               |
| Created By:<br>Title:<br>Service Level: | Jim Potts<br>1A<br>Career Services                          |
| Activity:<br>*Grant:                    | Follow-up Services<br>17634057-DCEO - SYMBOL                |
| Provider:                               | RR 16654121-90 Symbol Training Institute * Search Providers |
| End Date:                               |                                                             |
| *Current Status:                        | Open V                                                      |
| Comments:                               |                                                             |
|                                         |                                                             |
| < Back                                  | Additional Info                                             |
|                                         | Save Cancel                                                 |

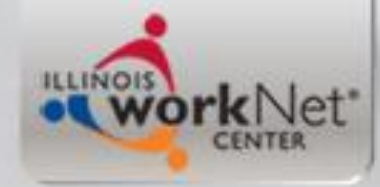

# **Recording Follow-up in IWDS**

- The IWDS service of follow-up stays open and the actual recording the action of follow-up will be completed by recording a case note.
- See the next slide for an example case note.

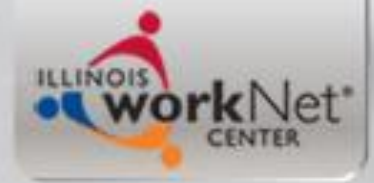

### Follow-up Does Not Extend Enrollment

| Services           David Howard         Application Summary           SSN: 1441         App LWA:90         App Date:01/02/2019         Exit Date:02/20/2019           Add Enrolled Service         Printable Services         Return |            |                                      |                       |                  |  |
|----------------------------------------------------------------------------------------------------|------------|--------------------------------------|-----------------------|------------------|--|
| 5 found Page 1 of 1                                                                                                    |            |                                      |                       |                  |  |
| Start Date                                                                                                    | End Date   | Service Provided                     | Status                | Created By       |  |
| 02/21/2019                                                                                                    |            | Follow-up Services - 1A              | Open                  | Jim Potts Cect   |  |
| 01/07/2019                                                                                                    | 02/20/2019 | Occupational Classroom Training - 1A | Successful Completion | Jim Potts        |  |
| 01/02/2019                                                                                                    | 01/02/2019 | Development of an IEP - 1A           | Successful Completion | Jim Potts        |  |
| 01/02/2019                                                                                                    | 01/02/2019 | Career Planning - 1A                 | Successful Completion | Jim Potts        |  |
| 01/02/2019                                                                                                    | 02/08/2019 | <u>Case Management - 1A</u>          | Successful Completion | <u>Jim Potts</u> |  |

Page 1 of 1

| Add Enrolled Service | Printable Services | Return |  |
|----------------------|--------------------|--------|--|
|                      |                    | _      |  |

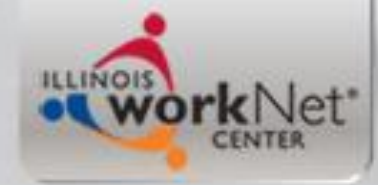

# **Recording Follow-up in IWDS**

- The actual IWDS service of follow-up stays open and you would record the action of follow-up will be documented by recording case notes.
- An exited clients employment is followed for WIOA performance outcomes through four quarters post exit.
- At a minimum, each quarter the client should have follow-up action recorded on your client who was exited as "Entered Employment".

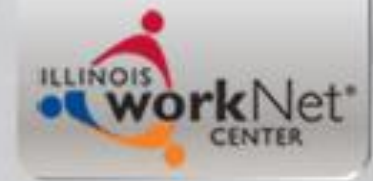

### **Case Note from F/U Service**

| Add Case Note           David Howard         Application Summary           Staff Name: Jim Potts         Jim Potts |                                                     |  |  |  |
|----------------------------------------------------------------------------------------------------|-----------------------------------------------------|--|--|--|
| *Contact Date:                                                                                                    | 2-21-2019                                           |  |  |  |
| Program:                                                                                                    | WIOA ~ AOIW                                         |  |  |  |
| *Note Category:                                                                                                    | Post-Exit Follow-Up 🗸                               |  |  |  |
| *Confidential:                                                                                                    | No V                                                |  |  |  |
| *Note Subject:                                                                                                    | Began Employment at Metraflex                       |  |  |  |
| *Case Note:                                                                                                    | David completed his CNC training yesterday, 2-20- 🔼 |  |  |  |
|                                                                                                    | 19 and had been in communication with Metraflex     |  |  |  |
|                                                                                                    | Inc. who had stated all along that when he          |  |  |  |
|                                                                                                    | graduated they had a job waiting from him. He       |  |  |  |
| Save, Add And                                                                                                    | ther Save and Return Cancel                         |  |  |  |

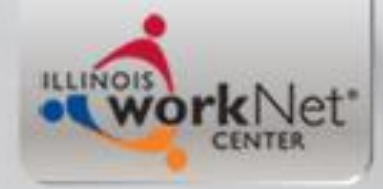

# **Conducting Follow-up**

- This "example" clients last date of service was on 2-20-19 and the individual also began their employment on that same date.
- So his follow-up service began being recorded on 2-21-19.

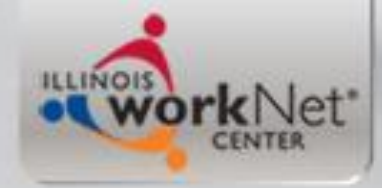

### Exiting a Co-enrolled Client in CC

- Dena will demonstrate this step now in test CC.
- Once the LWIA 7 Closure/Exit is completed and transfers to IWDS, check to make sure that LWIA 7 and LWIA 90 Exit Dates match.
- If not, email <u>helpdesk@workforceboard.org</u> and The Partnership will make sure the exit dates are corrected to match.

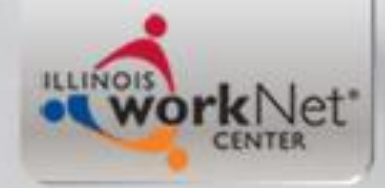

## **Co-enrollment Reports**

- IWDS Co-enrollment report is forthcoming
- In Career Connect, can run a "Services Provided Individual" report on the "Coenrollment" service

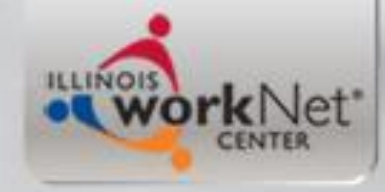

## Overview

- This power point demonstrated the steps required for creating an application in IWDS under LWIA 90, for a client who was a current WIOA Registrant under LWIA 7.
- Additionally, this power point discussed the importance of coordinating the plan for serving individuals that are co-enrolled under State-wide Grants and traditional LWIA 7 formula grants.
- This power point also demonstrated enrollment in services, closing services, recording credentials earned while in services, and documenting a measurable skill gain on a client.
- Lastly this power point demonstrated exiting a client who had completed services and enrolling the client in Follow-up services.

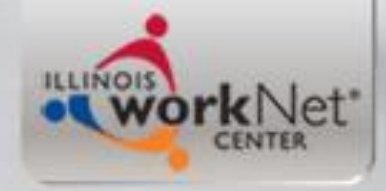

## **Questions?**